# ГОСУДАРСТВЕННАЯ ИНФОРМАЦИОННАЯ СИСТЕМА «ЕДИНАЯ ЦИФРОВАЯ ПЛАТФОРМА «ФИЗИЧЕСКАЯ КУЛЬТУРА И СПОРТ»

Подсистема «ГТО»

Инструкция пользователя с ролью «Представитель центра тестирования»

## оглавление

| ВВЕДЕНИЕ4                                                                  |
|----------------------------------------------------------------------------|
| ИНСТРУКЦИЯ ДЛЯ ПОЛЬЗОВАТЕЛЯ С РОЛЬЮ «ПРЕДСТАВИТЕЛЬ<br>ЦЕНТРА ТЕСТИРОВАНИЯ» |
| 1 АВТОРИЗАЦИЯ ПОЛЬЗОВАТЕЛЯ4                                                |
| 1.1 Вход в ФГИС «Спорт» зарегистрированного пользователя                   |
| 1.2 Выход из ФГИС «Спорт»5                                                 |
| 2 УПРАВЛЕНИЯ ДАННЫМИ ОБ УЧАСТНИКЕ ВФСК ГТО6                                |
| 2.1 Получение данных об участнике ВФСК ГТО6                                |
| 2.1.1 Поиск участников ВФСК ГТО в перечне по заданным параметрам 6         |
| 2.1.2 Просмотр карточки участника ВФСК ГТО7                                |
| 2.1.3 Редактирование карточки участника ВФСК ГТО7                          |
| 2.1.4 Изменение статуса участника в статус «Архив»9                        |
| 2.2 Выбор центра тестирования участником ВФСК ГТО11                        |
| 2.2.1 Фильтрация перечня центров тестирования ВФСК ГТО11                   |
| 2.2.2 Создание слота тестирования12                                        |
| 2.2.3 Просмотр слота тестирования14                                        |
| 2.2.4 Редактирования слота тестирования15                                  |
| 2.2.5 Удаление слота тестирования на который не записался ни один          |
| 226 Vладение спота тестирования на который записанся хоть один             |
| участник                                                                   |
| 3 УПРАВЛЕНИЯ ПРОТОКОЛАМИ ВЫПОЛНЕНИЯ ИСПЫТАНИЙ<br>ВФСК ГТО                  |
| 3.1 Автоматическое формирования протоколов ВФСК ГТО 22                     |
| 3.1.1 Создание протокола выполнения испытаний ВФСК ГТО 22                  |
| 3.1.2 Просмотр перечня протоколов выполнения испытаний ВФСК ГТО.           |
| 3.1.3 Просмотр протокола выполнения испытаний ВФСК ГТО25                   |
| 3.2 Внесение результатов выполнения испытаний ВФСК                         |
| 3.2.1 Редактирования протокола выполнения испытаний ВФСК ГТО 26            |

| 3.2.2 Импорт протокола выполнения испытаний ВФСК ГТО                                        |
|---------------------------------------------------------------------------------------------|
| 3.2.3 Экспорт протокола выполнения испытаний ВФСК ГТО                                       |
| 3.3 Выгрузка актуального стандартизированного шаблона для возможности                       |
| указания нескольких видов испытаний с последующим автоматическим                            |
| формированием протоколов по каждому из испытаний в                                          |
| стандартизированные шаблоны                                                                 |
| 3.3.1 Скачивание файла с актуальным шаблоном протокола                                      |
| 4 РАСЧЕТ ИТОГОВОГО ЗНАКА ОТЛИЧИЯ КОМПЛЕКСА ГТО В                                            |
| РАМКАХ СТУПЕНИ УЧАСТНИКА ВФСК ГТО                                                           |
| 4.1 Расчет предварительного знака отличия комплекса ГТО в рамках                            |
| ступени Участника ВФСК ГТО                                                                  |
| 4.2 Просмотр предварительного знака Участника ВФСК ГТО 39                                   |
| 5 ПРОСМОТР И ВЫГРУЗКА СТАТИСТИЧЕСКИХ ДАННЫХ ПО<br>ЗАДАННЫМ ПОЛЬЗОВАТЕЛЕМ ПАРАМЕТРАМ         |
| 5.1 Просмотр и выгрузка статистических данных по заданным                                   |
| Пользователем параметрам41                                                                  |
| 6 ПЕРЕРАСЧЕТ ИТОГОВОГО ЗНАКА ОТЛИЧИЯ КОМПЛЕКСА<br>ГТО В РАМКАХ СТУПЕНИ УЧАСТНИКА ВФСК ГТО43 |

6.1 Просмотр обновлённого результата за испытания после перерасчёта . 43

#### введение

При проведении тестирования работоспособности подсистем ФГИС «Спорт» нежелательно использовать персональную информацию и иные конфиденциальные данные, в связи с тем, что внесенная информация может быть доступна другим пользователям ФГИС «Спорт».

### ИНСТРУКЦИЯ ДЛЯ ПОЛЬЗОВАТЕЛЯ С РОЛЬЮ «ПРЕДСТАВИТЕЛЬ ЦЕНТРА ТЕСТИРОВАНИЯ»

#### 1 Авторизация пользователя

Авторизация пользователей ФГИС «Спорт» осуществляется с использованием сервисов ЕСИА при наличии подтвержденной учетной записи ЕСИА.

#### 1.1 Вход в ФГИС «Спорт» зарегистрированного пользователя

1. Пользователь вводит в браузере адрес ФГИС «Спорт». ФГИС «Спорт» осуществляет открытие страницы с окном идентификации и аутентификации пользователя в ЕСИА (Рисунок 1).

| ТИС ФКИС ГОСТЕХ                                                                                              |
|----------------------------------------------------------------------------------------------------|
| Добро пожаловать                                                                                             |
| Авторизуйтесь, чтобы воспользоваться<br>сервисани единой цифровой платформы<br>«Физическая культура и спорт» |
| Имя пользователя                                                                                             |
| Имя пользователя                                                                                             |
| Пароль                                                                                                    |
| Пароль                                                                                                    |
| 🗌 Запомнить меня                                                                                             |
| Войти в систему                                                                                              |
| Вход через ЕСИА                                                                                              |
|                                                                                                    |
|                                                                                                    |
|                                                                                                    |
|                                                                                                    |

Рисунок 1. Окно авторизации пользователя

2. Пользователь нажимает кнопку «Вход через ЕСИА» и вводит логин и пароль в окне идентификации и аутентификации, нажимает кнопку «Войти» (Рисунок 2). ФГИС «Спорт» осуществляет:

- проверку правильности введенных данных. Данные верны;
- отображение Пользователю разделов ФГИС «Спорт» в соответствии с назначенной ролью.

| <b>СОССУСЛУГИ</b>     | Куда ещё можно войти с<br>паролем от Госуслуг? |
|-----------------------|------------------------------------------------|
| Войти                 |                                                |
| Войти другим способом |                                                |
| Эл. подпись           |                                                |
| Не удаётся войти?     |                                                |
| Зарегистрироваться    |                                                |

## Рисунок 2. Окно авторизации пользователя

## 1.2 Выход из ФГИС «Спорт»

III гто +

1. Пользователь нажимает иконку выхода (Рисунок 3). ФГИС «Спорт» осуществляет завершение сессии Пользователя.

Рисунок 3. Главное меню, отображение иконки выхода

e -

¢ 🕞

5

#### 2 Управления данными об участнике ВФСК ГТО

#### 2.1 Получение данных об участнике ВФСК ГТО

# 2.1.1 Поиск участников ВФСК ГТО в перечне по заданным параметрам

1. Пользователь вводит необходимое значение в строку поиска (Рисунок 4). Подсистема отображает записи, соответствующие искомым значениям.

| то         состаех         центры тестирования         Участники         Расчет знаков         Модераторы           гто         состаех         состаех | ильтры <del>т</del><br>х q |
|----------------------------------------------------------------------------------------------------|----------------------------|
| ГТО<br>Перечень участников ВФСК «ГТО»<br>Иванов<br>Коле со записей 1 из 9<br>Ин с. екро с. пра с. стурени ТО с. стуре                                                                                                    | ильтры <del>-</del><br>× Q |
| Иванов         Колно записей: 1 из 9           Кин         0 емо         0 пел         0 ступени ГТО         0 статус                                                                                                    | X Q                        |
| Кол-во записей: 1 из 9<br>ИН 0 0400 0 Пея 0 Ступени ГТО 0 Статус                                                                                                    |                            |
| 114 0 0400 0 Nes 0 Cryses/TO 0 Crzys                                                                                                    |                            |
|                                                                                                    | ÷                          |
| 3-77-0001921 Изанов Сергей Сергей Сергени                                                                                                    |                            |
| Записей на странице: 10 🗸                                                                                                    |                            |

Рисунок 4. Перечень участников ВФСК «ГТО»

2. Пользователь нажимает на кнопку «Фильтры» на странице перечня участников ВФСК ГТО (Рисунок 5). Подсистема осуществляет открытие блока с фильтрами на странице перечня участников ВФСК ГТО.

3. Пользователь устанавливает необходимые параметры фильтрации и нажимает на кнопку «Применить» (Рисунок 5). Подсистема осуществляет вывод записей перечня участников ВФСК ГТО, соответствующих искомым значениям и установленным параметрам фильтрации данных.

| : m +                      |                                             |            |                    |             | e 🧳 📫       |
|----------------------------|---------------------------------------------|------------|--------------------|-------------|-------------|
| ГИС «Спорт» (ФКИС) ГОСТ'еХ | Центры тестирования Участники Расчет знаков | Модераторы |                    |             |             |
| гто                        |                                             |            |                    |             |             |
| Іеречень участников В      | ФСК «ГТО»                                   |            |                    |             | Фильтры 📼   |
| 2                          |                                             |            |                    |             |             |
| Kon-so sanuceři: 1 va 9    |                                             |            |                    |             | Q           |
| •                          |                                             |            |                    |             |             |
| <b>Фильтры</b><br>Статус   |                                             | Cyőr       | ект РФ             |             |             |
| Активный 🗙                 |                                             | х ~        | берите субъекты РФ |             | ~           |
| Ступень ГТО                |                                             | Пол        |                    |             |             |
| Выберите ступень ГТО       |                                             | ~ Вы       | берите пол         |             | ~           |
| Применить Сбросить         |                                             |            |                    |             |             |
|                            |                                             |            |                    |             |             |
| ин                         | ¢ 080                                       | ¢ ne       | 57 ÷               | Стутинь ГТО | ≎ Cranyo ≎  |
|                            | Manuae Cassal Cassan                        | м          | ужской             | -           | August 2    |
| 13-77-0001921              | Heards Cept an Cept cent                    |            |                    |             | PALING ROAD |

Рисунок 5. Перечень участников ВФСК «ГТО»

#### 2.1.2 Просмотр карточки участника ВФСК ГТО

1. Пользователь выбирает запись перечня участников ВФСК ГТО, нажимает на кнопку действия над записью и выбирает пункт «Просмотреть» (Рисунок 6) или нажимает на УИН записи (Рисунок 7). Подсистема осуществляет открытие экранной формы просмотра записи участника ВФСК ГТО.

| Іеречень участни                        | ков ВФСК «ГТО»                    |     |                      |                   | Фильтры 후              |
|-----------------------------------------|-----------------------------------|-----|----------------------|-------------------|------------------------|
| Поиск                                   |                                   |     |                      |                   | ٩                      |
| Кол-во записей: 1 из 9                  |                                   |     |                      |                   |                        |
| Фильтры                                 |                                   |     |                      |                   |                        |
| Статус                                  |                                   |     | Субъект РФ           |                   |                        |
| Активный 🗙                              |                                   | × ~ | Выберите субъекты РФ | D                 |                        |
| Ступень ГТО                             |                                   |     | Пол                  |                   |                        |
| Выберите ступень ГТО                    |                                   | ~   | Выберите пол         |                   | ~                      |
|                                         |                                   |     |                      |                   |                        |
| Dimension                               |                                   |     |                      |                   |                        |
| Применить Сбросить                      |                                   |     |                      |                   |                        |
| Применить Сбросить                      | ÷ exe                             |     | * Dos                | 1 Cruteria (10    | * Crarve *             |
| Применить Сбросить<br>ек<br>177-0001921 | 2 dero<br>Heavos Cepreil Cepreari |     | ) Пол<br>Мунской     | Crystein FT0<br>- | Cranyo C<br>Akrumsuiti |

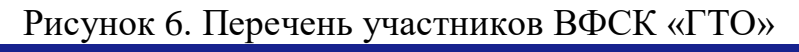

| 💱 ГИС «Спорт» (ФКиС) ГОСТЕХ           | Центры тестирования Участники Расчет знаков Модерато | ры      |                                  |                 |
|---------------------------------------|------------------------------------------------------|---------|----------------------------------|-----------------|
| < гто                                 |                                                      |         |                                  |                 |
| Перечень участников В                 | ФСК «ГТО»                                            |         |                                  | Фильтры \Xi     |
|                                       |                                                      |         |                                  |                 |
| Поиск                                 |                                                      |         |                                  | Q               |
| Кол-во записей: 1 из 9                |                                                      |         |                                  |                 |
| ужн                                   | ÷ 0M0                                                | ф Пол   | 👙 Ступень ГТО                    | 🗘 Статуо 🗘      |
| 13-77-0001921                         | Изанов Сергей Сергенич                               | Мужокой | -                                | Активный ••••   |
| Записей на странице: 🛛 10 🗸 🗸         |                                                      |         |                                  |                 |
|                                       |                                                      |         |                                  |                 |
|                                       |                                                      |         |                                  |                 |
|                                       |                                                      |         |                                  |                 |
|                                       |                                                      |         |                                  |                 |
|                                       |                                                      |         |                                  |                 |
|                                       |                                                      |         |                                  |                 |
|                                       |                                                      |         |                                  | 2               |
| Ф 2023 Физическая культура и спорт РФ |                                                      |         |                                  | minsport.gov.ru |
|                                       |                                                      |         | <b>B Z G Z Z Z Z Z Z Z Z Z Z</b> |                 |

Рисунок 7. Перечень участников ВФСК «ГТО»

#### 2.1.3 Редактирование карточки участника ВФСК ГТО

1. Пользователь выбирает запись перечня участников ВФСК ГТО, нажимает кнопку действия над записью и выбирает пункт «Внести изменения» (Рисунок 8) или нажимает в карточке на кнопку «Внести изменения» (Рисунок 11). Подсистема осуществляет открытие экранной формы редактирования записи участника ВФСК ГТО.

| Image: Image: Image          |                               |                                                           |         |             |              |
|----------------------------------------------------------------------------------------------------|-------------------------------|-----------------------------------------------------------|---------|-------------|--------------|
| Recentor (eXc)       CCTRX       Lewroph Vector (CAC)       Recent Vector (CAC)       Recent Vector (CAC)       Cache Vector (CAC)       Cache Vector (CAC) <th>: rro -</th> <th></th> <th></th> <th></th> <th><b>e</b> 🧳 👘</th>                                                                                                    | : rro -                       |                                                           |         |             | <b>e</b> 🧳 👘 |
| C FTO          Dependents yracmtnikkob BΦCK «ГТО»          Филарри マ          Inacc           Inacc           Note to sancelle 1a 8            YM<                                                                                                    | ГИС «Спорт» (ФКиС) ГОСТЕХ Цен | -<br>нтры тестирования Участники Расчет знаков Модераторы |         |             |              |
| Перечень участников ВФСК «ГТО»         Филари =           Полоск         с         с <td></td> <td></td> <td></td> <td></td> <td></td>                                                                                                    |                               |                                                           |         |             |              |
| Indicating of a constrained of a constrained of a c | Теречень участников ВФ        | CK «FTO»                                                  |         |             | Фильтон =    |
| TORK         C         C                                                                                                    |                               |                                                           |         |             |              |
| Normal State       Normal State       Normal State <td< td=""><td>Поиск</td><td></td><td></td><td></td><td>Q</td></td<>                                                                                                    | Поиск                         |                                                           |         |             | Q            |
| 10       0       0       0       0       0       0       0       0       0       0       0       0       0       0       0       0       0       0       0       0       0       0       0       0       0       0       0       0       0       0       0       0       0       0       0       0       0       0       0       0       0       0       0       0       0       0       0       0       0       0       0       0       0       0       0       0       0       0       0       0       0       0       0       0       0       0       0       0       0       0       0       0       0       0       0       0       0       0       0       0       0       0       0       0       0       0       0       0       0       0       0       0       0       0       0       0       0       0       0       0       0       0       0       0       0       0       0       0       0       0       0       0       0       0       0       0       0       0                                                                                                           | Кол-во записей: 1 из 9        |                                                           |         |             |              |
| WH       © 600       Enno       © 700000170       © 6000000170       © 6000000170       © 6000000000000000000000000000000000000                                                                                                    |                               |                                                           |         |             |              |
| 1377-000321 Изаков Сергей Сергеан Мукова - Астемий "<br>Заковей на странкца. 10 ч<br>Велосей на странкца. 10 ч<br>Кослочить                                                                                                    | УИН                           | ÷ e#0                                                     | 0 Tion  | Ступень ГТО | Craryo C     |
| Записей на страница: 10 v                                                                                                    | 13-77-0001921                 | Изанов Сергей Сергевич                                    | Мужской | -           | Активный ··· |
| внести изменения<br>Исклочить                                                                                                    | Записей на странице: 10 🗸     |                                                           |         |             | Просмотреть  |
|                                                                                                    |                               |                                                           |         |             | Исклюцить    |

Рисунок 8. Перечень участников ВФСК «ГТО»

2. Пользователь вносит изменения в поля экранной формы редактирования записи участника ВФСК ГТО и нажимает кнопку «Сохранить» на последнем шаге экранной формы (Рисунок 9). Подсистема осуществляет:

- сохранение изменений, внесенных пользователем;
- закрытие экранной формы редактирования записи участника ВФСК ГТО;
- вывод информационного сообщения об успешном выполнении действия (Рисунок 10).

| 🖉 ГИС «Спорт» ( | ФКиС)    | гостех                 | Центры<br>тестирования | Участники  | График<br>тестирования | Расчет знаков | Протоколы<br>тестирования | Модераторы | G    |
|-----------------|----------|------------------------|------------------------|------------|------------------------|---------------|---------------------------|------------|------|
| Перечень учас   | тников   | ВФСК «ГТО»             |                        |            |                        |               |                           |            |      |
| едактиро        | эван     | ие участ               | ника во                | DCK «I     | ΙΟ»                    |               |                           |            |      |
| 18-64-0014      | 192 И    | Іванова Анн            | на Андреев             | вна        |                        |               |                           |            | ювый |
| 1 Об участники  | e →      | О законном представите | ene → 3                | Об образов | ании                   |               |                           |            |      |
| Информаци       | 1я об о  | бразовани              | и                      |            |                        |               |                           |            |      |
| Уровень образо  | ования   |                        |                        |            |                        |               |                           |            |      |
| Основное оби    | цее обра | ззование               |                        |            |                        |               |                           |            |      |
| Наименование    | образов  | зательного учре        | еждения                |            |                        |               |                           |            |      |
| Средняя обще    | зобразо  | вательная школ         | na № 74                |            |                        |               |                           |            |      |
| Уровень образо  | ования   |                        |                        |            |                        |               |                           |            |      |
| Среднее обще    | ее образ | зование                |                        |            | × •                    |               |                           |            |      |
| Наименование    | образов  | зательного учря        | еждения                |            |                        | D             |                           |            |      |
| Гимназия № 1    | 15       |                        |                        |            |                        |               |                           |            |      |

Рисунок 9. Форма редактирование участника ВФСК «ГТО», сохранение изменений

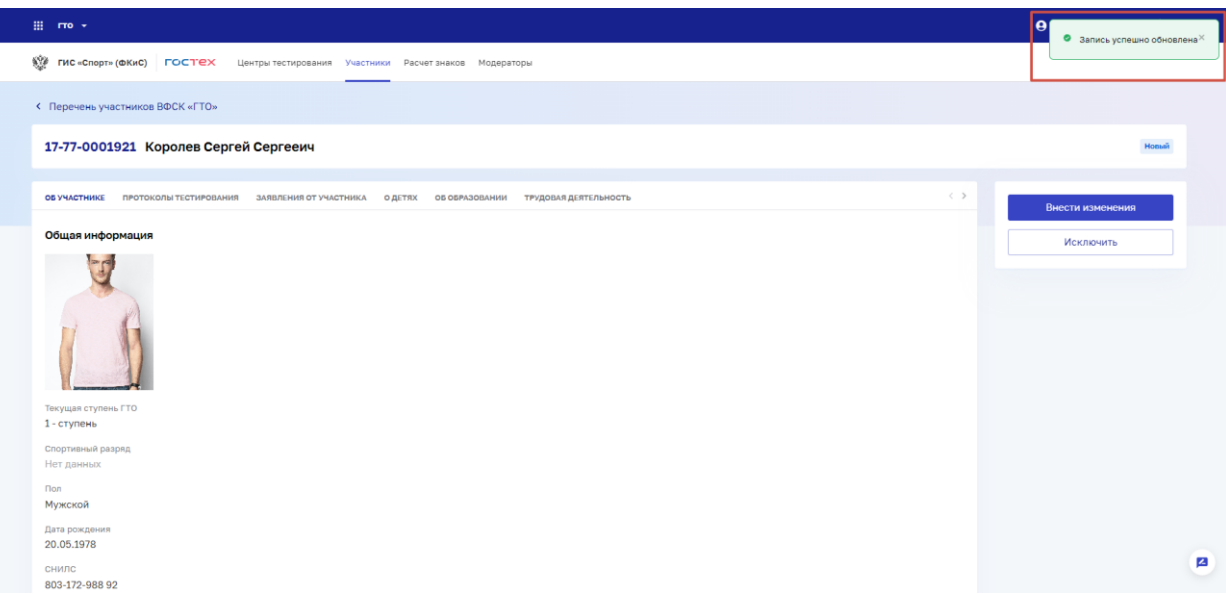

Рисунок 10. Карточка участника ВФСК «ГТО», оповещение об успешном внесении изменений

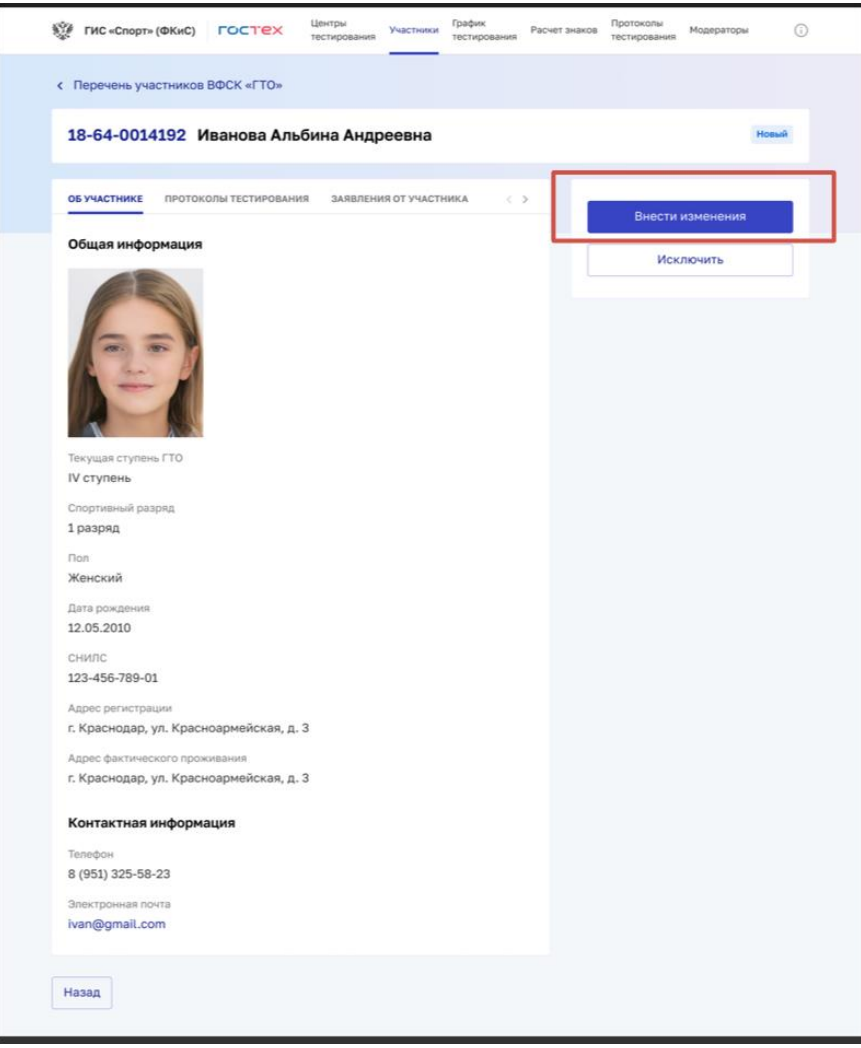

Рисунок 11. Карточка участника ВФСК «ГТО»

#### 2.1.4 Изменение статуса участника в статус «Архив»

1. Пользователь выбирает запись перечня участников ВФСК ГТО, нажимает кнопку действия над записью и выбирает пункт «Перенести в

архив» (Рисунок 12) или нажимает в карточке на кнопку «Поместить в архив» (Рисунок 13). Подсистема осуществляет:

- изменение статуса записи перечня участников ВФСК ГТО на «Архив»;
- вывод информационного сообщения об успешном выполнении действия.

| 💱 ГИС «Спорт»     | (ФКиС)                               | гостех            | Центры тестирования | Учас               | стники | Графі<br>тести | ик<br>ровани | Рас<br>1я       | чет зна    | ков | Участники | Модераторы    | . ( |
|-------------------|--------------------------------------|-------------------|---------------------|--------------------|--------|----------------|--------------|-----------------|------------|-----|-----------|---------------|-----|
| < ГТО             |                                      |                   |                     |                    |        |                |              |                 |            |     |           |               |     |
| Перечень          | учас                                 | тников I          | ВФСК «ГТО           | <b>&gt;&gt;</b>    |        |                |              |                 |            |     |           | Фильтр        | ы   |
| Поиск             |                                      |                   |                     |                    |        |                |              |                 |            |     |           |               | Q   |
| Кол-во записей: 1 | 500                                  |                   |                     |                    |        |                |              |                 |            |     |           |               |     |
| Фильтры           |                                      |                   |                     |                    |        |                |              |                 |            |     |           |               |     |
|                   |                                      |                   |                     |                    | Дата р | регис          | траци        | и УИН           | 4          |     |           |               |     |
| Субъект РФ        |                                      |                   |                     |                    | Дата о | C              |              |                 |            | Дат | а по      |               |     |
| Bce ×             |                                      |                   | × ×                 |                    | дд.м   | им.ггг         | г            |                 | ۵          | ДД  | I.MM.FFFF |               |     |
| Пол               |                                      |                   |                     |                    | «      | <              | ноя          | брь 20          | 22 г.      | >   | »         |               |     |
| Мужской           |                                      |                   | × ×                 |                    | пн     | вт             | СР           | чт              | пт         | СБ  | BC        |               | ~   |
| <b>0</b>          |                                      |                   |                     |                    | 31     | 1              | 2            | 3               | 4          | 5   | 6         |               |     |
| Статус            |                                      |                   |                     |                    | 14     | 8              | 9            | 10              | 11         | 12  | 13        |               |     |
| выоерите ст       | атусы                                |                   | ~                   |                    | 14     | 15             | 16           | 1/              | 18         | 19  | 20        |               |     |
| Применить         | Сбро                                 | осить             |                     |                    | 21     | 22             | 20           | 0               | 25         | 20  | 21        |               |     |
|                   |                                      |                   |                     |                    | 20     | 23             | 50           | 1               | 2          | 5   | -         |               |     |
|                   |                                      |                   |                     |                    |        |                |              |                 |            |     |           |               |     |
| ФИН \$            | ФИО                                  |                   |                     | ÷                  | Пол    |                | ÷            | Ступен          | ьгто       | ÷   | Статус    | ¢             |     |
| 21-18-0013549     | 20-36-0007201 Агапова Мария Ивановна |                   |                     |                    |        | ий             |              | VICTV           | пень       |     | Акти      | иный          |     |
| 22-25-0005802     | Антонов К                            | онстантин Алексан | дрович              | Мужской V ступень  |        |                |              | Заблокированный |            |     |           |               |     |
| 21-14-0023796     | Антипова                             | Ксения Игоревна   |                     | Женский VI ступень |        |                |              | ень             | Неактивный |     |           |               |     |
| 21-65-0028910     | Асылбек А                            | лкей              |                     | Мужской VII ст     |        |                | VII сту      | і ступень Про   |            |     | осмотреть |               |     |
| 22-12-0003924     | Блинова В                            | лизавета Алексеев | на                  |                    | Женск  | ий             |              | VII сту         | пень       |     | Вне       | сти изменен   | ия  |
| 21-39-0001235     | Большако                             | ва Екатерина Юрье | вна                 |                    | Женск  | ий             |              | I ступень       |            |     | Исключить |               |     |
| 22-32-0009872     | Борисов В                            | ячеслав Анатольее | ич                  |                    | Мужск  | юй             |              | I ступе         | нь         |     | Пер       | ренести в арх | ив  |
| 20-26-0008612     | Булатова                             | Елена Николаевна  |                     |                    | Женск  | ий             |              | III стуг        | ень        |     | Архи      | 3             |     |
| 21-39-0003426     | Вавилов И                            | Ігорь Александров | 14                  |                    | Мужск  | юй             |              | III стуг        | ень        |     | Архи      | 3             |     |
|                   | 10                                   | -                 |                     |                    |        |                |              |                 |            |     |           | 1 2 3         | >   |

Рисунок 12. Перечень участников ВФСК «ГТО» выбор кнопки «Перенести в архив»

| 🐲 гис «Спорт» («Кис) ГОСТЕХ Центры тестирования Участники Расчет знаков Модераторы                      |                   |
|----------------------------------------------------------------------------------------------------|-------------------|
| < Перечень участников ВФСК «ГТО»                                                                        |                   |
| 22-77-0000002 Колесниченко Олег Сергеевич                                                               | Неактивный        |
| об участнике протоколы тестирования заявления от участника о детях об образовании трудовая деятельность | Внести изменения  |
| Общая информация                                                                                        | Поместить в архив |
|                                                                                                    | Исключить         |
|                                                                                                    |                   |
|                                                                                                    |                   |
| Текущая ступань ГГО<br>Нет данных                                                                       |                   |
| Спортивный разряд<br>Нет данных                                                                         |                   |
| Pon<br>Her данных                                                                                       |                   |
| Дата рождения<br>Нет денных                                                                             |                   |
| снилс<br>Нет данных                                                                                     | 4                 |

Рисунок 13. Экранная форма просмотра записи участника ВФСК ГТО. Выбор кнопки «Перенести в архив»

## 2.2 Выбор центра тестирования участником ВФСК ГТО

#### 2.2.1 Фильтрация перечня центров тестирования ВФСК ГТО

1. Пользователь нажимает на кнопку «Фильтры» на странице перечня центров тестирования ВФСК ГТО (Рисунок 14). Подсистема осуществляет открытие блока фильтров на странице перечня центров тестирования ВФСК ГТО.

| с гто<br>Тере | ечень центров тестирования В                                                                                                    | ФСК «Г        | ГО» Фильтрь              | и 🚽 Добавит     | ь + |
|---------------|----------------------------------------------------------------------------------------------------|---------------|--------------------------|-----------------|-----|
| -             |                                                                                                    |               |                          |                 |     |
| Пои           | ск                                                                                                    |               |                          | (               | ٦   |
| Кол-во        | записей: 1 500                                                                                                    |               |                          |                 |     |
| e 0           | Полное наименование центра тестирования                                                                                            | огрн          | Субъект РФ 🗘             | Статус 🗘        |     |
| 0005          | Муниципальное бюджетное учреждение «Спортивная школа<br>олимпийского резерва» Яковлевского городского округа                       | 1020201811960 | Чувашская Республика     | Действующий     |     |
| 0125          | Районный центр тестирования Всероссийского физкультурно-<br>спортивного комплекса «Готов к труду и обороне» Борисовского<br>района | 1020201811960 | Чувашская Республика     | Недействующий   |     |
| 1254          | Муниципальное бюджетное учреждение «Управление<br>физической культуры, спорта и туризма администрации<br>Корочанского района»      | 1020201811960 | Республика Саха (Якутия) | Просмотреть     |     |
| )1254         | Муниципальное бюджетное учреждение «Спортивная школа<br>олимпийского резерва» Яковлевского городского округа                       | 1020201811960 | Республика Коми          | Внести изменени | 19  |
| 1254          | Муниципальное образовательное учреждение средняя<br>общеобразовательная школа №3 г. Унеча                                          | 1020201811960 | Республика Саха (Якутия) | Восстановить    |     |
| 1254          | Муниципальное образовательное учреждение средняя<br>общеобразовательная школа №3 г. Унеча                                          | 1020201811960 | Республика Тыва          | Недействующий   |     |
| 1254          | Муниципальное образовательное учреждение средняя<br>общеобразовательная школа № г. Унеча                                           | 1020201811960 | Республика Ингушетия     | Действующий     |     |
| 1254          | Муниципальное образовательное учреждение средняя<br>общеобразовательная школа №3 г. Унеча                                          | 1020201811960 | Республика Саха (Якутия) | Действующий     |     |
| 1254          | Муниципальное образовательное учреждение средняя<br>общеобразовательная школа №3 г. Унеча                                          | 1020201811960 | Республика Саха (Якутия) | Действующий     |     |
| 1254          | Муниципальное образовательное учреждение средняя<br>общеобразовательная школа NF3 г. Унеча                                         | 1020201811960 | Республика Саха (Якутия) | Действующий     |     |
| Записе        | й на странице: 10 🗸                                                                                                    |               |                          | 1 2 3           | >   |

Рисунок 14. Перечень центров тестирования ВФСК ГТО. Выбор кнопки «Фильтры»

2. Пользователь устанавливает параметры фильтрации в блоке фильтров и нажимает на кнопку «Применить» (Рисунок 15). Подсистема осуществляет

вывод записей перечня, соответствующих установленным параметрам фильтрации.

| lepe                                                                                                    | ечень центров тестирования В                                                                                                    | ФСК «Г                                                                                                    | ГО» Фильт                                                                                                    | гры 😴 Добавит                                                                                                    | ть +                                                                            |
|----------------------------------------------------------------------------------------------------|----------------------------------------------------------------------------------------------------|----------------------------------------------------------------------------------------------------|----------------------------------------------------------------------------------------------------|----------------------------------------------------------------------------------------------------|---------------------------------------------------------------------------------|
| Пои                                                                                                    | ск                                                                                                    |                                                                                                    |                                                                                                    |                                                                                                    | ۹                                                                               |
| (Dunk)                                                                                                    | 34004GHL 2 990                                                                                                    |                                                                                                    |                                                                                                    |                                                                                                    |                                                                                 |
| Стату                                                                                                    | c .                                                                                                    | Субъект Ро                                                                                                    | Þ                                                                                                    |                                                                                                    |                                                                                 |
| Bce                                                                                                    | Действующий Недействующий                                                                                                    | Выберите                                                                                                    | е субъекты РФ                                                                                                    |                                                                                                    | ~                                                                               |
|                                                                                                    |                                                                                                    |                                                                                                    |                                                                                                    |                                                                                                    |                                                                                 |
| Муни                                                                                                    | ципальное образование                                                                                                    |                                                                                                    |                                                                                                    |                                                                                                    |                                                                                 |
| Выб                                                                                                    | ерите муниципальные образования 🗸 🗸                                                                                                    |                                                                                                    |                                                                                                    |                                                                                                    |                                                                                 |
|                                                                                                    |                                                                                                    |                                                                                                    |                                                                                                    |                                                                                                    |                                                                                 |
|                                                                                                    |                                                                                                    |                                                                                                    |                                                                                                    |                                                                                                    |                                                                                 |
| При                                                                                                    | менить Сбросить                                                                                                    |                                                                                                    |                                                                                                    |                                                                                                    |                                                                                 |
| При                                                                                                    | Сбросить                                                                                                    |                                                                                                    |                                                                                                    |                                                                                                    |                                                                                 |
| При<br>N <sup>a</sup> 0                                                                                                    | МОНИТЬ Сбросить Волов наменование цигра тестврования. Виделный и                                                                                                    | центр                                                                                                    | Субъект РФ                                                                                                    | 0 Статус 0                                                                                                    |                                                                                 |
| При<br>N <sup>a</sup> 0<br>00005                                                                                                    | МОНИТЪ СОросить<br>Полное наименование циптра тестирования<br>Муниципальное боджетное учреждание «Спортявная<br>школа олиничиского резерва» Якселевского городского сурга<br>сурга                                                                                                    | центр<br>ния<br>1020201811960                                                                                       | Субнест РФ<br>Чувашская Республика                                                                                                    | Статуе С<br>Действующий                                                                                                    |                                                                                 |
| При<br>м с<br>00005<br>00125                                                                                                    | Сбросить<br>Полное наменикание циптра тестирования<br>Муниципальное боджетное учреждение «Спортивная<br>коло алининиского розораза Косолеского тородского<br>округа<br>Районный центр тестирования Всероссийского физикультурно-<br>спортивного комплякса «Тотов к труду и обороне Борисовского<br>района                                                                                                    | eerp<br>1020201811960<br>1020201811960                                                                              | Субных РФ<br>Чувашская Республика<br>Чувашская Республика                                                                                                    | <ul> <li>Статус</li> <li>Действующий</li> <li>Недействующий</li> </ul>                                                                                                    |                                                                                 |
| При<br>м* 0<br>00005<br>00125<br>01254                                                                                                    | Волов налисивание циптра теспрования<br>Волов налисивание циптра теспрования<br>Муниципальное боджетное учраждание «Спортнаная<br>шоза олининийского разервая Яковленского городского<br>скруга<br>Райониний центр тестирования Всероссийского физиультурно-<br>портинаного онинияса «Тотак к трдур и обороне Корсессоного<br>района<br>Муниципальное боджетное учраждание «Управление<br>физичиской кулиугури, портя и турнана адининстрации<br>соронанского района»                                                                                                    | eerp<br>and<br>1020201811960<br>1020201811960<br>1020201811960                                                      | Субъект РФ<br>Чувашская Республика<br>Чувашская Республика<br>Республика Сака (Якутия)                                                                                                    | Статус С<br>Действующий<br>Недействующий<br>Просмотреть                                                                                                    |                                                                                 |
| При<br>м* с<br>000005<br>00125<br>01254                                                                                                    | Сбросить Соронносто гранская сладонностранали Муниципальное боджетное учреждение «Спортивная<br>моле аниминистор резерва» Колонеского городского<br>округа Районный центр тестирования Всероспиского физиультурыс-<br>портивно комплекса «Тотов к труду и обороне Корисовского<br>района Муниципальное боджетное учреждение «Управления<br>форманского района» Муниципальное боджетное учреждение «Спортивная центр<br>корочанского района» Муниципальное боджетное учреждение «Спортивная центр<br>корочанского района» Муниципальное боджетное учреждение «Спортивная центр                                                                                                    | en 12<br>1020201811960<br>1020201811960<br>1020201811960<br>1020201811960                                           | Субъект РФ<br>Чувашская Республика<br>Чувашская Республика<br>Республика Сака (Якутия)<br>Республика Кони                                                                                               | с стакуе с<br>Действующий<br>Медействующий<br>Вибрать центр<br>Вибрать центр                                                                                                    |                                                                                 |
| При<br>м* 0<br>00005<br>00125<br>01254<br>01254                                                                                                    | Соросить Соросить Со | eerp<br>1020201811660<br>1020201811660<br>1020201811660<br>1020201811960<br>1020201811960                           | Субъект РФ<br>Чувашская Республика<br>Чувашская Республика<br>Республика Сака (Якутия)<br>Республика Кони<br>Республика Кака (Якутия)                                                                   | <ul> <li>Силус</li> <li>Действующий</li> <li>Индействующий</li> <li>Недействующий</li> <li>Выбрать центр</li> <li>Выбрать центр</li> <li>Вности изменен</li> <li>Востановить</li> </ul>                                                                                                    |                                                                                 |
| При<br>м с<br>000005<br>00125<br>01254<br>01254<br>01254                                                                                                    | Волное наименование циптра тестирования<br>Муниципальное боджетное учреждание «Спортявная<br>школа опиничивского разерва» Яковлевского городского<br>круга<br>Районана циптр тестирования Ведорссийского фактулатурно-<br>портявного комплекса «Тотея к труду и обороне» Бориссавского<br>района<br>Муниципальное боджетное учреждание «Управление<br>физичесский пулиуи, спорта и турду и обороне» Бориссавского<br>района<br>Муниципальное обдажетное учреждание «Спортявная циоло<br>политинского разворая Ведорссийского округа<br>Муниципальное образовательное учреждание срединя<br>обрановского срайоная<br>Муниципальное образовательное учреждение срединя<br>обрановского срайоная<br>Муниципальное образовательное учреждение срединя                                                                                                    | 1020201811960<br>1020201811960<br>1020201811960<br>1020201811960<br>1020201811960                                   | Субъект РФ<br>Чувашская Республика<br>Чувашская Республика<br>Республика Сака (Якутия)<br>Республика Сака (Якутия)<br>Республика Сака (Якутия)<br>Республика Сака (Якутия)                              | <ul> <li>Снятус</li> <li>Снятус</li> <li>Действующий</li> <li>Недействующий</li> <li>Недействующий</li> <li>Выбрать центр</li> <li>Внестти изменен</li> <li>Восстановить</li> <li>Восстановить</li> </ul>                                                                                                    | ····                                                                            |
| При<br>м с<br>00005<br>00125<br>01254<br>01254<br>01254                                                                                                    | Волное наименование циптра тестпрования<br>Муниципальное боджетное учреждение «Спортивная<br>школа опинтинёкого резерва» Яковленсского городского<br>журуга<br>Рабоными цвитр тестпрования Всеросийского филкультурно-<br>портивного конникска гота к труду и оборонее Борисовского<br>райова<br>Муниципальное боджетное учреждение «Спортивная школа<br>опинпийского разорая и турьяма адиниистрации<br>Корочанского раборазетствоча учреждение «Спортивная школа<br>опинпийского разораза и Коланое сого опродского округа<br>Муниципальное боджаетное учреждение «Спортивная школа<br>опинпийского разораза по учреждение «Спортивная школа<br>опинпийского разораза по №7 г. Унича<br>Муниципальное образовательное учреждение средния<br>общообразовательная школа №7 г. Унича                                                                                                    | 1020201811960<br>1020201811960<br>1020201811960<br>1020201811960<br>1020201811960<br>1020201811960                  | Субъект РФ<br>Чувашская Республика<br>Чувашская Республика<br>Республика Сака (Якутия)<br>Республика Сака (Якутия)<br>Республика Сака (Якутия)<br>Республика Тива<br>Республика Нива                    | С силус С<br>Дейстаующий<br>Дейстаующий<br>Просмотреть<br>Вибрать цинтр<br>Висстановить<br>Восстановить<br>Медейстаующий<br>Дейстаующий                                                                                                    | ···· •                                                                          |
| Imple           0           0           0           0           0           0           0           0           0           0           0           0           0           0           0           0           0           0           0           0           0           0           0           0           0           0           0           0           0           0           0           0           0           0           0           0           0           0           0           0           0           0           0           0           0           0           0           0           0           0           0           0           0 <td>Соросить Соросить Со</td> <td>1020201811960<br/>1020201811960<br/>1020201811960<br/>1020201811960<br/>1020201811960<br/>1020201811960<br/>1020201811960</td> <td>Субъект РФ<br/>Чувашская Республика<br/>Чувашская Республика<br/>Республика Сака (Якутия)<br/>Республика Сака (Якутия)<br/>Республика Тива<br/>Республика Тива<br/>Республика Кония</td> <td>скатус с<br/>Дейстеующий<br/>Дейстеующий<br/>Медейстеующий<br/>Вибрать Центр<br/>Висрать Центр<br/>Висрать Висрать Центр<br/>Висрать Висрать Висрать Центр<br/>Висрать Висрать Центр<br/>Висрать Висрать Центр<br/>Висрать Висрать Висрать Самана<br/>Висрать Висрать Виср</td> <td>ни<br/>ни<br/>ни<br/>ни<br/>ни<br/>ни<br/>ни<br/>ни<br/>ни<br/>ни<br/>ни<br/>ни<br/>ни<br/>н</td> | Соросить Соросить Со | 1020201811960<br>1020201811960<br>1020201811960<br>1020201811960<br>1020201811960<br>1020201811960<br>1020201811960 | Субъект РФ<br>Чувашская Республика<br>Чувашская Республика<br>Республика Сака (Якутия)<br>Республика Сака (Якутия)<br>Республика Тива<br>Республика Тива<br>Республика Кония                            | скатус с<br>Дейстеующий<br>Дейстеующий<br>Медейстеующий<br>Вибрать Центр<br>Висрать Центр<br>Висрать Висрать Центр<br>Висрать Висрать Висрать Центр<br>Висрать Висрать Центр<br>Висрать Висрать Центр<br>Висрать Висрать Висрать Самана<br>Висрать Висрать Виср | ни<br>ни<br>ни<br>ни<br>ни<br>ни<br>ни<br>ни<br>ни<br>ни<br>ни<br>ни<br>ни<br>н |
| Impute           NM         0           000125         0           01254         0           01254         0           01254         0           01254         0           01254         0                                                                                                    | Волоч наличенскание циптра тесперакание     Соросктъ      Соросктъ      Соросктъ      Соросктъ      Соросктъ      Соросктъ      Соросктъ      Соросктъ      Сороскание      Сороскание        | and and and and and and and and and and                                                                             | Субъект РФ<br>Чузашская Республика<br>Чузашская Республика<br>Республика Сака (Якутия)<br>Республика Сака (Якутия)<br>Республика Така<br>Республика Така<br>Республика Така<br>Республика Сака (Якутия) | с скиуе с<br>Действующий<br>Действующий<br>Медействующий<br>Вибрать цёнтр<br>Вибрать цёнтр<br>Вибрать цёнтр<br>Вибрать цёнтр<br>Цействующий<br>Действующий                                                                                                    |                                                                                 |

Рисунок 15. Перечень центров тестирования ВФСК «ГТО»

3. Пользователь нажимает на значок сортировки в выбранном столбце перечня центров тестирования ВФСК ГТО. Подсистема осуществляет сортировку записей в соответствии с параметром, выбранным Пользователем.

#### 2.2.2 Создание слота тестирования

1. Пользователь нажимает на кнопку «Добавить слот» (Рисунок 16). Подсистема осуществляет вывод экранной формы создания слота тестирования.

|    | кт РФ: Ч | увашс⊧   | ая Ресг   | іублика       |    |         |                                                                                                    |
|----|----------|----------|-----------|---------------|----|---------|----------------------------------------------------------------------------------------------------|
|    | <        | Ав       | густ 2    | 023           | 6  |         | 7 августа Добавить слот                                                                                                    |
| Пн | Вт       | Ср       | Чт        | Πτ            | C6 | Bc      | 09:00 - 12:00                                                                                                    |
| 29 | 30       | 31       | 1         | 2             | 3  | 4       | Подтягивание из виса на высокой перекладине<br>20 из 20 учестников                                                                                                    |
| 5  | 6        | 7        | 8         | 9             | 10 | 11      |                                                                                                    |
| 12 | 13       | 14       | 15        | 16            | 17 | 18      | 13:00 - 14:00<br>Подтягивание из виса на высокой перекладине<br>≰ 10 из 20 унастников                                                                                                    |
| 26 | 20       | 21       | 29        | 23<br>•<br>30 |    | 23<br>2 | Метание мяча весом 150 г (м)                                                                                                    |
|    | 13       | 403      | из 20     | 000           |    |         | Подтягивание из виса на высокой перекладине<br>в виз 20 учестников                                                                                                    |
|    | учас     | тников э | аписалось |               |    |         | Стрельба из пневматической винтовки с диоптрическим прицелом<br>или из «залектронного оружия» из положения сида с опорой локтей<br>о стол и с упора для винтовки, дистанция 10 м (количество очков)<br>1 из из бучастикав |
|    |          |          |           |               |    |         | Скрыть л                                                                                                    |

Рисунок 16. Экранная форма графика тестирования ВФСК ГТО. Выбор кнопки «Добавить слот»

2. Пользователь заполняет поля экранной формы создания слота тестирования. Подсистема осуществляет проверку введенных значений и, в случае обнаружения ошибки, выводит информационного сообщения об ошибке заполнения.

3. Пользователь нажимает кнопку «Сохранить» (Рисунок 17). Подсистема осуществляет:

- сохранение слота тестирования;
- вывод информационного сообщения об успешном выполнении действия.

| Общая инфор                                                           |                                              | тировании     |         |
|-----------------------------------------------------------------------|----------------------------------------------|---------------|---------|
|                                                                       | астирования *                                | провании      |         |
| 10.11.2023                                                            | естирования                                  |               |         |
|                                                                       |                                              |               |         |
| Время проведения<br>Время с                                           | тестирования                                 | время по      |         |
| 12:00                                                                 |                                              | 15:00         |         |
| Количество участь                                                     |                                              |               |         |
| 10                                                                    | in KOB                                       |               |         |
|                                                                       |                                              |               |         |
| Испытания *                                                           | For up 5 km y                                |               |         |
| ber nu o ker x                                                        | DOI HU DIRH X                                |               | ~ -     |
|                                                                       | о месте про                                  | ведения тести | рования |
| Информация                                                            |                                              |               |         |
| Информация<br>Место проведения                                        | тестирования                                 |               |         |
| Информация и<br>Место проведения<br>Выберите место                    | тестирования<br>проведения тес               | тирования     |         |
| Информация<br>Место проведения<br>Выберите место<br>Адрес места прове | а тестирования<br>проведения тес<br>едения * | тирования     |         |

Рисунок 17. Экранная форма создания слота тестирования. Выбор кнопки «Сохранить»

#### 2.2.3 Просмотр слота тестирования

1. Пользователь выбирает необходимую дату в календаре на странице графика тестирования ВФСК ГТО (Рисунок 18). Подсистема отображает все слоты тестирования, созданные для выбранной Пользователем даты.

|    |     | тувашск    | ая Респ   | тублика |    |     |                                                                                                    |
|----|-----|------------|-----------|---------|----|-----|----------------------------------------------------------------------------------------------------|
|    | <   | Авг        | густ 20   | 023     | è  |     | 7 августа Добавить сло                                                                                                    |
| Пн | Вт  | Ср         | Чт        | Пт      | C6 | Bc  | 09:00 - 12:00                                                                                                    |
| 29 | 30  | 31         | 1         | 2       | 3  | 4   | Подтягивание из виса на высокой перекладине                                                                                       |
| 5  | 6   |            | 8         | •       | 10 | 11  | 20 из 20 участников                                                                                                    |
|    | 3   | Ý          |           | 3       | 10 | 2.L | 13:00 - 14:00                                                                                                    |
| 12 | 13  | 14         | 15        | 16      | 17 | 18  | Подтягивание из виса на высокой перекладине                                                                                       |
| 10 | 20  | 21         | 22        | 23      | 24 | 25  | 10 из 20 участников                                                                                                    |
| 19 | 20  | 21         | 22        | -       | •  |     | Метание мена весом 150 г (м)                                                                                                    |
| 26 | 27  | 28         | 29        | 30      | 1  | 2   | ▲ 15 из 20 участняков                                                                                                    |
|    |     |            |           |         |    | _   | Подтягивание из виса на высокой перекладине                                                                                       |
|    | 13  | 3 403      | из 20     | 000     |    |     | 8 из 20 участникав                                                                                                    |
|    | уча | стников за | аписалось |         |    |     | Стрельба из пневматической винтовки с диоптрическим прицелом                                                                      |
|    |     |            |           |         |    |     | или из «электронного оружия» из положения сидя с опорой локтей<br>о стор и с упора для виктовки, пистациия 10 м (кончиство сикла) |
|    |     |            |           |         |    |     | 12 из 20 учестников                                                                                                    |
|    |     |            |           |         |    |     | Скрыть 🔨                                                                                                    |
|    |     |            |           |         |    |     | 15:00 - 16:00                                                                                                    |
|    |     |            |           |         |    |     | 15.00 - 10.00                                                                                                    |
|    |     |            |           |         |    |     | Подтягивание из виса на высокой перекладине                                                                                       |

Рисунок 18. Страница графика тестирования. Выбор даты

2. Пользователь нажимает на выбранный слот (Рисунок 19). Подсистема осуществляет вывод карточки просмотра слота тестирования.

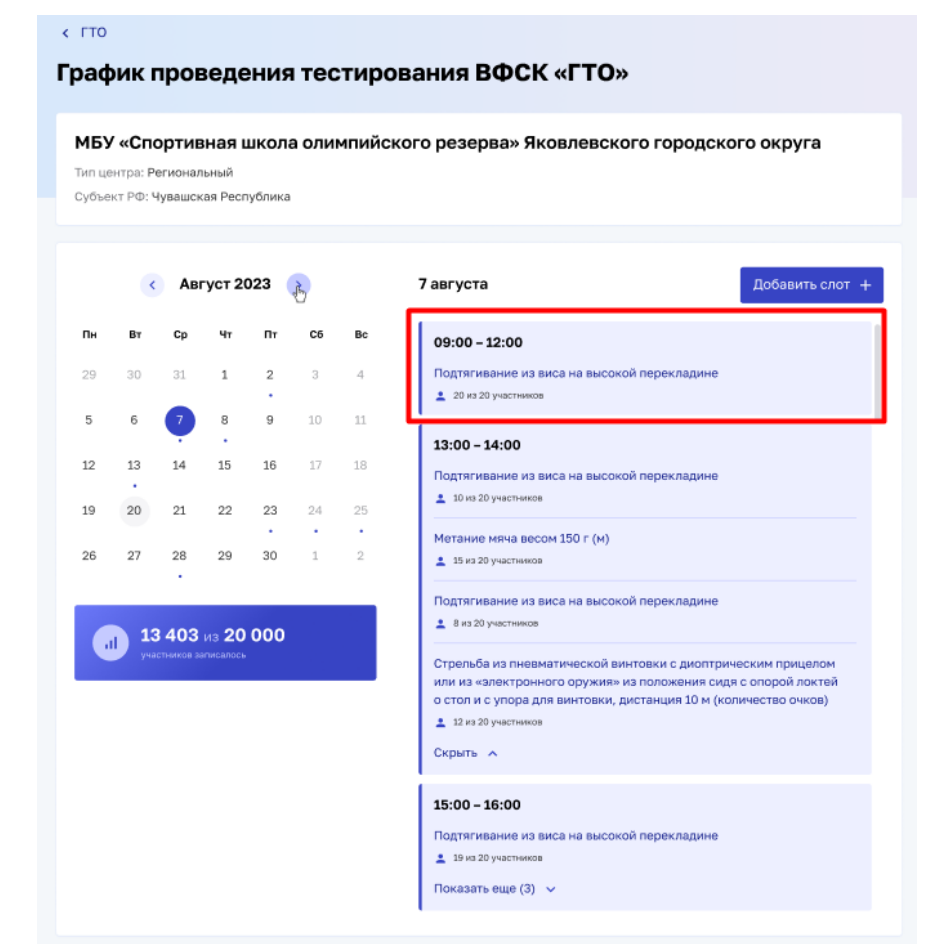

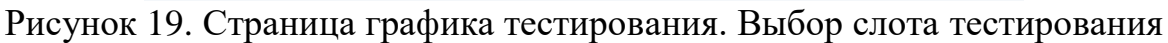

#### 2.2.4 Редактирования слота тестирования

1. Пользователь выбирает необходимую дату в календаре на странице графика тестирования ВФСК ГТО (Рисунок 20). Подсистема отображает все слоты тестирования, созданные для выбранной Пользователем даты.

|    | РФ: Чу | ионал<br>вашск | ьный<br>ая Респ | ублика | 9              |    |                                                                                                    |
|----|--------|----------------|-----------------|--------|----------------|----|----------------------------------------------------------------------------------------------------|
|    | <      | Авг            | уст 20          | 023    | r and a second |    | 7 августа Добавить слот -                                                                                                    |
| Пн | Вт     | Ср             | Чт              | Пт     | C6             | Bc | 09:00 - 12:00                                                                                                    |
| 29 | 30     | 31             | 1               | 2      | 3              | 4  | Подтягивание из виса на высокой перекладине<br>20 из 20 участников                                                                                                    |
| 5  | 6      | 9              | 8               | 9      | 10             | 11 | 13:00 - 14:00                                                                                                    |
| 2  | 13     | 14             | 15              | 16     | 17             | 18 | Подягивание из виса на высокой перекладине                                                                                                    |
| 9  | 20     | 21             | 22              | 23     | 24             | 25 | ⊥арка до участников<br>Метание мача весом 150 г (м)                                                                                                    |
| 26 | 27     | 28             | 29              | 30     | 1              | 2  | 15 из 20 участнаков                                                                                                    |
|    | 13     | 403            | из <b>20</b>    | 000    |                |    | Подтягивание из виса на высокой перекладине                                                                                                    |
|    | участ  | ников за       | писалось        |        |                |    | Стрельба из пневматической винтовки с диоптрическим прицелом<br>или из «алектронного оружия» из положения сидя с опорой локтей<br>о стол и с упора для винтовки, дистанция 10 м (количество очков)<br>1 22 и 23 учетников |
|    |        |                |                 |        |                |    | Скрыть 🔨                                                                                                    |

Рисунок 20. Страница графика тестирования. Выбор даты

2. Пользователь нажимает на выбранный слот (Рисунок 21). Подсистема осуществляет вывод карточки просмотра слота тестирования.

| ип це<br>Убъе | «Спо<br>ентра: Р<br>кт РФ: Ч | ортие<br>егионал<br>Чувашск | зная і<br>іьный<br>кая Ресг | <b>шКОЛа</b><br>публика | а оли | мпийс | кого резерва» Яковлевского городского округа                                                                                                    |
|---------------|------------------------------|-----------------------------|-----------------------------|-------------------------|-------|-------|----------------------------------------------------------------------------------------------------|
|               | <                            | Авг                         | густ 2                      | 023                     | €     |       | 7 августа Добавить слот                                                                                                    |
| Пн            | Вт                           | Ср                          | Чт                          | Пт                      | C6    | Bc    | 09:00 - 12:00                                                                                                    |
| 29            | 30                           | 31                          | 1                           | 2                       | 3     | 4     | Подтягивание из виса на высокой перекладине 20 из 20 участников                                                                                                    |
| 5             | 6                            | 7                           | 8                           | 9                       | 10    | 11    |                                                                                                    |
| 12            | 13<br>•                      | 14                          | 15                          | 16                      | 17    | 18    | 13:00 – 14:00<br>Подтягивание из виса на высокой перекладине<br>10 из 20 участников                                                                                                    |
| 19            | 20                           | 21                          | 22                          | 23                      | 24    | 25    |                                                                                                    |
| 26            | 27                           | 28                          | 29                          | 30                      | 1     | 2     | <ul> <li>15 из 20 участников</li> </ul>                                                                                                    |
|               | 13<br>944                    | 3 403                       | ИЗ <b>20</b><br>аписалось   | 000                     |       |       | Подтягивание из виса на высокой перекладине<br>в из 20 участников<br>Стрельба из пневматической винтовки с диоптрическим прицелом<br>или из «злектронного оружия» из положения сида с опорой локтей<br>о стол и с упора для винтовки, дистанция 10 м (количество очков)<br>в 12 из 20 участников<br>Скрыть А |
|               |                              |                             |                             |                         |       |       | 15:00 - 16:00<br>Подтягивание из виса на высокой перекладине<br>▲ 19 из 20 участников                                                                                                    |

Рисунок 21. Страница графика тестирования. Выбор слота тестирования

3. Пользователь нажимает на кнопку «Внести изменения» (Рисунок 22). Подсистема открывает форму редактирования слота тестирования.

| График проведения тестирования ВФСК «ГТО»                  |                          |
|------------------------------------------------------------|--------------------------|
| Дата и время тестирования<br>12.04.2003, 12:00-15:00       |                          |
| ОТЕСТИРОВАНИИ УЧАСТНИКИ ТЕСТИРОВАНИЯ                       | Внести изменения         |
| Информация о тестировании<br>Адрес проведения тестирования | Завершить действие слота |
| г. Краснодар, ул. Красноармейская, д. 3<br>Испытание       |                          |
| Подтягивание из виса на высокой перекладине                |                          |
| Назад                                                      |                          |
|                                                            |                          |

Рисунок 22. Экранная форма просмотра слота тестирования. Выбор кнопки «Внести изменения»

4. Пользователь заполняет поля экранной формы редактирования слота тестирования. Подсистема осуществляет проверку введенных значений и, в случае обнаружения ошибки, выводит информационного сообщения об ошибке заполнения.

5. Пользователь нажимает кнопку «Сохранить» (Рисунок 23). Подсистема осуществляет:

- сохранение изменений слота тестирования;
- вывод информационного сообщения об успешном выполнении действия.

| График проведения<br>Седактирова      | тестирования ВФСК «ГТО»<br>НИЕ СЛОТА ТЕСТИ | ирования        |
|---------------------------------------|--------------------------------------------|-----------------|
| Общая информа                         | ация о тестировании                        | 1               |
| Дата проведения тес                   | тирования *                                |                 |
| 10.11.2023                            |                                            |                 |
| Время проведения те                   | естирования *                              |                 |
| Время с                               | Время по                                   |                 |
| 12:00                                 | 15:00                                      |                 |
| Количество участник                   | KOB *                                      |                 |
| 10                                    |                                            |                 |
| Испытания *                           |                                            |                 |
| Бег на 3 км                           |                                            |                 |
| Информация о м<br>Место проведения те | месте проведения те                        | естирования     |
| МБУ «Управление ф                     | физической культуры, спор                  | та и туризм 兴 🗸 |
| Адрес места проведе                   | эния *                                     |                 |
| г. Краснодар, ул. Кр                  | расноармейская, д. 3                       |                 |
|                                       |                                            |                 |

Рисунок 23. Экранная форма редактирования слота тестирования. Выбор кнопки «Сохранить»

2.2.5 Удаление слота тестирования на который не записался ни один участник

1. Пользователь выбирает необходимую дату в календаре на странице графика тестирования ВФСК ГТО (Рисунок 24). Подсистема отображает все слоты тестирования, созданные для выбранной Пользователем даты.

| <b>МБУ</b><br>Гип це<br>Субъе | <b>«Спо</b><br>нтра: Ре<br>кт РФ: Ч | ртие<br>гионал<br>увашсн | зная і<br>іьный<br>кая Ресг | <b>школа</b><br>публика | а оли        | мпийсн       | кого резерва» Яковлевского городского округа                                                                                                    |
|-------------------------------|-------------------------------------|--------------------------|-----------------------------|-------------------------|--------------|--------------|----------------------------------------------------------------------------------------------------|
|                               | <                                   | Ав                       | густ 2                      | 023                     | 6            |              | 7 августа Добавить слот                                                                                                    |
| Пн                            | Вт                                  | Ср                       | Чт                          | Пт                      | C6           | Bc           | 09:00 - 12:00                                                                                                    |
| 29                            | 30                                  | 31                       | 1                           | 2                       | 3            | 4            | Подтягивание из виса на высокой перекладине<br>20 из 20 участников                                                                                                    |
| 5                             | 6                                   | 7                        | 8                           | 9                       | 10           | 11           | 12-22 14-22                                                                                                    |
| 12                            | 13                                  | 14                       | 15                          | 16                      | 17           | 18           | 13:00 - 14:00<br>Подтягивание из виса на высокой перекладине<br>10 из 20 учестника                                                                                                    |
| 19<br>26                      | 20<br>27                            | 21<br>28                 | 22<br>29                    | 23<br>•<br>30           | 24<br>•<br>1 | 25<br>•<br>2 |                                                                                                    |
|                               | 13                                  | 403                      | из 20                       | 000                     |              |              | Подтягивание из виса на высокой перекладине<br>виз 29 участников                                                                                                    |
|                               | учас                                | тников а                 | аписалось                   |                         |              |              | Стрельба из пневматической винтовки с диоптрическим прицелом<br>или из «алектронного оружия» из положения сидя с опорой локтей<br>о стоп и с упора для винтовки, дистанция 10 м (количество очков)<br>• 13 = 00 диотельнов |
|                               |                                     |                          |                             |                         |              |              | Скрыть                                                                                                    |
|                               |                                     |                          |                             |                         |              |              | 15:00 - 16:00                                                                                                    |
|                               |                                     |                          |                             |                         |              |              | Подтягивание из виса на высокой перекладине<br>19 из 20 участников                                                                                                    |
|                               |                                     |                          |                             |                         |              |              | Показать еще (3)                                                                                                    |

Рисунок 24. Страница графика тестирования. Выбор даты

2. Пользователь нажимает на выбранный слот (Рисунок 25). Подсистема осуществляет вывод карточки просмотра слота тестирования.

| ФБУ «Спортивная школа олимпийского резерва» Яковлевского городского округа<br>ип центра: Региональный<br>Хубъект РФ: Чувашская Республика |           |                           |                           |     |    |        |                                                                                                    |  |  |  |  |
|----------------------------------------------------------------------------------------------------|-----------|---------------------------|---------------------------|-----|----|--------|----------------------------------------------------------------------------------------------------|--|--|--|--|
|                                                                                                    | <         | Ав                        | густ 20                   | 023 | 6  |        | 7 августа Добавить слот +                                                                                                    |  |  |  |  |
| Пн                                                                                                    | Вт        | Ср                        | Чт                        | Пт  | C6 | Bc     | 09:00 - 12:00                                                                                                    |  |  |  |  |
| 29                                                                                                    | 30        | 31                        | 1                         | 2   | 3  | 4      | Подтягивание из виса на высокой перекладине<br>20 из 20 участикков                                                                                                    |  |  |  |  |
| 5                                                                                                    | 6         | 7                         | 8                         | 9   | 10 | 11     |                                                                                                    |  |  |  |  |
| 12                                                                                                    | 13        | 14                        | 15                        | 16  | 17 | 18     | 13:00 – 14:00<br>Подтягивание из виса на высокой перекладине<br>10 из 20 участникае                                                                                                    |  |  |  |  |
| 26                                                                                                    | 27        | 28                        | 29                        | 30  | •  | •<br>2 | Метание мяча весом 150 г (м)<br>🔔 15 из 20 участников                                                                                                    |  |  |  |  |
| •                                                                                                    | 13<br>948 | <b>8 403</b><br>стников з | ИЗ <b>20</b><br>агисалось | 000 |    |        | Подтягивание из виса на высокой перекладине<br>8 из 20 участников<br>Стрельба из пневматической винтовки с диоптрическим прицелом<br>или из «электронного оружия» из положения сидя с опорой локтей |  |  |  |  |
|                                                                                                    |           |                           |                           |     |    |        | о стоп и с упора для винтовки, дистанция 10 м (количество очков)<br>1 2 из 20 учистников<br>Скрыть л                                                                                                |  |  |  |  |
|                                                                                                    |           |                           |                           |     |    |        | 15:00 - 16:00<br>Подтягивание из виса на высокой перекладине<br>▲ 19 из 20 участникав<br>Показать еще (3) ↓                                                                                         |  |  |  |  |

Рисунок 25. Страница графика тестирования. Выбор слота тестирования

3. Пользователь нажимает на кнопку «Завершить действия слота» (Рисунок 26). Подсистема осуществляет:

- удаление слота тестирования;
- вывод информационного сообщения об успешном выполнении действия.

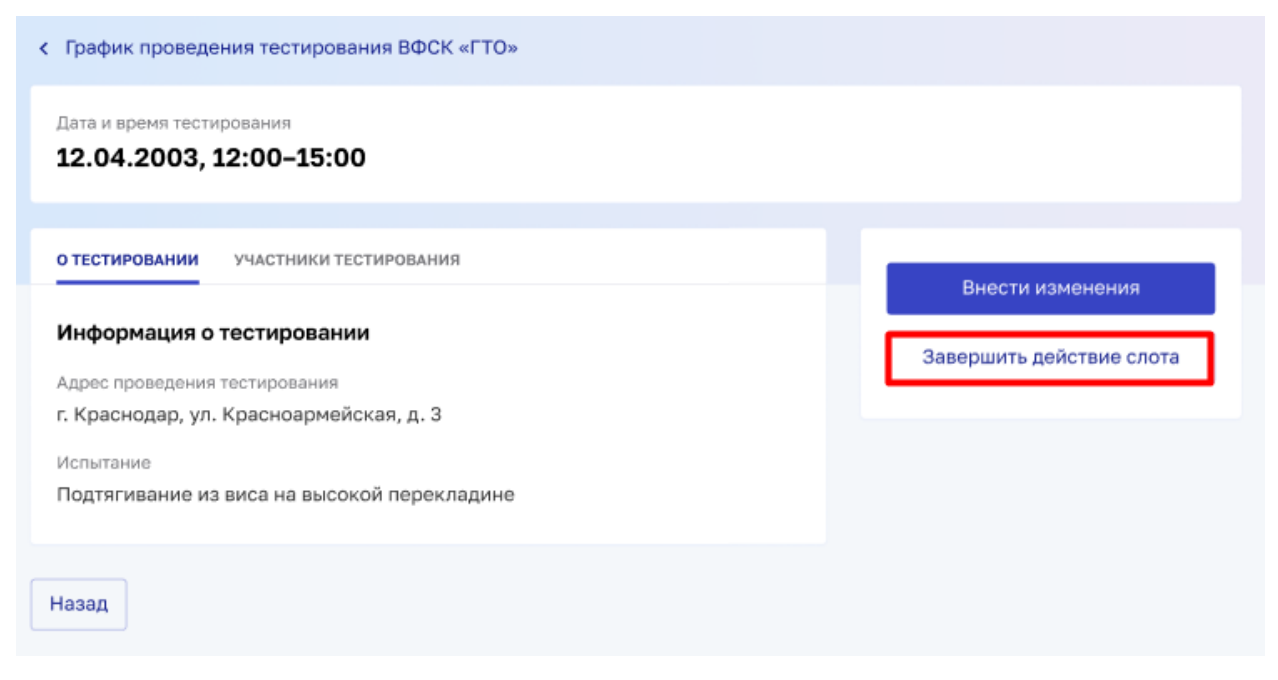

Рисунок 26. Экранная форма просмотра слота тестирования. Выбор кнопки «Завершить действия слота»

# 2.2.6 Удаление слота тестирования на который записался хоть один участник

1. Пользователь выбирает необходимую дату в календаре на странице графика тестирования ВФСК ГТО (Рисунок 27). Подсистема отображает все слоты тестирования, созданные для выбранной Пользователем даты.

| Тип центра: Региональный<br>Субъект РФ: Чувашская Республика |      |          |           |     |    |    |                                                                                                    |  |  |  |  |
|--------------------------------------------------------------|------|----------|-----------|-----|----|----|----------------------------------------------------------------------------------------------------|--|--|--|--|
|                                                              | <    | Ав       | густ 2    | 023 | ¢. |    | 7 августа Добавить слот                                                                                                    |  |  |  |  |
| Пн                                                           | Вт   | Ср       | Чт        | Πτ  | C6 | Bc | 09:00 - 12:00                                                                                                    |  |  |  |  |
| 29                                                           | 30   | 31       | 1         | 2   | 3  | 4  | Подтягивание из виса на высокой перекладине<br>2 0 из 20 участников                                                            |  |  |  |  |
| 5                                                            | 6    | 7        | 8         | 9   | 10 | 11 |                                                                                                    |  |  |  |  |
| 12                                                           | 13   | 14       | 15        | 16  | 17 | 18 | 13:00 - 14:00                                                                                                    |  |  |  |  |
|                                                              |      | 2.1      | 10        | 40  |    | 10 | Подтягивание из виса на высокой перекладине 10 из 20 учестников                                                                |  |  |  |  |
| 19                                                           | 20   | 21       | 22        | 23  | 24 | 25 |                                                                                                    |  |  |  |  |
| 26                                                           | 27   | 28       | 29        | 30  | 1  | 2  | Метание мяча весом 150 г (м)<br>2 15 из 20 участников                                                                          |  |  |  |  |
|                                                              | 13   | 403      | из 20     | 000 |    |    | Подтягивание из виса на высокой перекладине<br>🛓 8 из 20 учестников                                                            |  |  |  |  |
|                                                              | учас | тников а | аписалось |     |    |    | Стрельба из пневматической винтовки с диоптрическим прицелом<br>или из «электронного оружия» из положения сидя с опорой локтей |  |  |  |  |
|                                                              |      |          |           |     |    |    | о стол и с упора для винтовки, дистанция 10 м (количество очков)                                                               |  |  |  |  |
|                                                              |      |          |           |     |    |    | 2 деля до участников<br>Скрыть А                                                                                               |  |  |  |  |
|                                                              |      |          |           |     |    |    | 15:00 - 16:00                                                                                                    |  |  |  |  |
|                                                              |      |          |           |     |    |    | Подтягивание из виса на высокой перекладине                                                                                    |  |  |  |  |
|                                                              |      |          |           |     |    |    | 19 из 20 участников                                                                                                    |  |  |  |  |
|                                                              |      |          |           |     |    |    |                                                                                                    |  |  |  |  |

Рисунок 27. Страница графика тестирования. Выбор даты

2. Пользователь нажимает на выбранный слот (Рисунок 28). Подсистема осуществляет вывод карточки просмотра слота тестирования.

| м <b>о у</b><br>Гип це<br>Субъе | <b>«Спо</b><br>ентра: Ре<br>кт РФ: Ч | ортин<br>егионал<br>Јувашск | <b>зная і</b><br>пьный<br>кая Ресг | <b>шКОЛ</b> а | а оли        | мпийсн       | кого резерва» Яковлевского городского округа                                                                                                    |
|---------------------------------|--------------------------------------|-----------------------------|------------------------------------|---------------|--------------|--------------|----------------------------------------------------------------------------------------------------|
|                                 | <                                    | Ав                          | густ 2                             | 023           | ¢.           |              | 7 августа Добавить слот                                                                                                    |
| Пн                              | Вт                                   | Ср                          | Чт                                 | Пт            | C6           | Вс           | 09:00 - 12:00                                                                                                    |
| 29                              | 30                                   | 31                          | 1                                  | 2             | 3            | 4            | Подтягивание из виса на высокой перекладине<br>20 из 20 участников                                                                                                    |
| 5                               | 6                                    | Ţ                           | 8                                  | 9             | 10           | 11           | 13:00 - 14:00                                                                                                    |
| 12                              | 13                                   | 14                          | 15                                 | 16            | 17           | 18           | Подтягивание из виса на высокой перекладине<br>10 из 20 учестников                                                                                                    |
| 19<br>26                        | 20                                   | 21                          | 22                                 | 23<br>•<br>30 | 24<br>•<br>1 | 25<br>•<br>2 | Метание мяча весом 150 г (м)<br>🛓 15 из 20 участников                                                                                                    |
|                                 | 13                                   |                             | из <b>20</b>                       | 000           |              |              | Подтягивание из виса на высокой перекладине<br>🛓 8 из 20 учистников                                                                                                    |
| U                               | уча                                  | стников а                   | аписалось                          |               |              |              | Стрельба из пневматической винтовки с диоптрическим прицелом<br>или из «алектронного оружия» из положения сидя с опорой локтей<br>о стоп и с упора для винтовки, дистанция 10 м (количество очков)<br>12 из 20 учестников<br>Скрыть ^ |

Рисунок 28. Страница графика тестирования. Выбор слота тестирования

3. Пользователь нажимает на кнопку «Завершить действия слота» (Рисунок 29). Подсистема осуществляет вывод модального окна подтверждения завершения действия слота.

| < График проведения тестирования ВФСК «ГТО»                                                                                                    |                          |
|----------------------------------------------------------------------------------------------------|--------------------------|
| Дата и время тестирования<br>12.04.2003, 12:00-15:00                                                                                                    |                          |
| о тестировании Участники тестирования                                                                                                    | Внести изменения         |
| Информация о тестировании<br>Адрес проведения тестирования<br>г. Краснодар, ул. Красноармейская, д. 3<br>Испытание<br>Подтягивание из виса на высокой перекладине | Завершить действие слота |
| Назад                                                                                                    |                          |

Рисунок 29. Экранная форма просмотра слота тестирования. Выбор кнопки «Завершить действия слота»

4. Пользователь нажимает кнопку «Завершить» (Рисунок 30). Подсистема осуществляет:

- завершения действия слота тестирования;
- вывод информационного сообщения об успешном выполнении действия.

| 🔕 Завершить                                                                                                    | действие                                                                     | слота ×                                     |
|----------------------------------------------------------------------------------------------------|------------------------------------------------------------------------------|---------------------------------------------|
| Вы уверены, что хотите з<br>При подтверждении слот<br>Всем участникам, которь<br>отправлено уведомление<br>тестирования | авершить действ<br>· будет закрыт дл<br>le уже записаны,<br>e об отмене пров | вие слота?<br>ія записи.<br>будет<br>едения |
|                                                                                                    | Отмена                                                                       | Завершить                                   |

Рисунок 30. Модальное окна подтверждения завершения действия слота. Выбор кнопки «Завершить»

#### 3 Управления протоколами выполнения испытаний ВФСК ГТО

#### 3.1 Автоматическое формирования протоколов ВФСК ГТО

#### 3.1.1 Создание протокола выполнения испытаний ВФСК ГТО

1. Пользователь нажимает на кнопку «Добавить» (Рисунок 31). Подсистема открывает форму создания протокола выполнения испытаний ВФСК ГТО.

| 🧩 ГИС «Спорт»                                                                                                    | » (ФКиС)                                                                                                    | FOCTEX                                                                                                    | тестирования                                                                                                    |                                               | График тес      | стирования                                                                                                    | Расчет зна | ков тести                                                                                                    | рования Мо                                   | одераторы                                                                       | (j)  |
|----------------------------------------------------------------------------------------------------|----------------------------------------------------------------------------------------------------|----------------------------------------------------------------------------------------------------|----------------------------------------------------------------------------------------------------|-----------------------------------------------|-----------------|----------------------------------------------------------------------------------------------------|------------|----------------------------------------------------------------------------------------------------|----------------------------------------------|---------------------------------------------------------------------------------|------|
| < гто<br>Перечени<br>испытани                                                                                                    | ь прот<br>1й ВФ                                                                                                    | гоколов I<br>CK «ГТО                                                                                                    | выполне<br>)»                                                                                                    | ения                                          | [               | Фильтры                                                                                                    | ÷ [        | Іействия                                                                                                    | ŢДa                                          | обавить -                                                                       | +    |
| Поиск по УИ                                                                                                    | 1Н, номер                                                                                                    | у протокола                                                                                                    |                                                                                                    |                                               |                 |                                                                                                    |            |                                                                                                    |                                              | Q                                                                               |      |
| Кол-во записей: 1                                                                                                    | . 500                                                                                                    |                                                                                                    |                                                                                                    |                                               |                 |                                                                                                    |            |                                                                                                    |                                              |                                                                                 |      |
| Фильтры                                                                                                    |                                                                                                    |                                                                                                    |                                                                                                    |                                               |                 |                                                                                                    |            |                                                                                                    |                                              |                                                                                 |      |
|                                                                                                    |                                                                                                    |                                                                                                    |                                                                                                    |                                               | Даты про        | отокола                                                                                                    |            |                                                                                                    |                                              |                                                                                 |      |
| Испытание                                                                                                    |                                                                                                    |                                                                                                    |                                                                                                    |                                               | Дата с          |                                                                                                    |            | Дата по                                                                                                    |                                              |                                                                                 |      |
| Бег 30 м 🗙                                                                                                    | Бег 100                                                                                                    | мх                                                                                                    | ×                                                                                                    | ~                                             | дд.мм.г         | гггг                                                                                                    |            | дд.мм                                                                                                    |                                              |                                                                                 |      |
| Применить                                                                                                    | Сбро                                                                                                    | осить                                                                                                    |                                                                                                    |                                               |                 |                                                                                                    |            |                                                                                                    |                                              |                                                                                 |      |
| Применить                                                                                                    | Сбро                                                                                                    | осить                                                                                                    |                                                                                                    |                                               |                 |                                                                                                    |            | <u> </u>                                                                                                    |                                              | *                                                                               |      |
| Применить<br>№ протокола ≎<br>00320-18-00028                                                                                                    | Сбрс<br>Испытание<br>Бег 30 м                                                                                                  | осить                                                                                                    |                                                                                                    |                                               | ÷               | Дата выполн<br>12.03.2023                                                                                                    | ения       | Ф Участи<br>5 235                                                                                                    | чики, чел                                    | ÷                                                                               |      |
| Применить<br>№ протокола ≎<br>00320-18-00028<br>03241-25-00120                                                                                                    | Сбрс<br>Испытание<br>Бег 30 м<br>Бег 1000 м                                                                                    | осить                                                                                                    |                                                                                                    |                                               | \$              | Дата выполн<br>12.03.2023<br>10.03.2023                                                                                                    | ония       | <ul> <li>Участи</li> <li>5 235</li> <li>10 252</li> </ul>                                                                                                    | ники, чел<br>2                               | ÷                                                                               | ••   |
| Применить<br>М <sup>е</sup> протокола С<br>00320-18-00028<br>03241-25-00120<br>12475-77-01478                                                                                                | Испытание<br>Бег 30 м<br>Бег 1000 м<br>Стрельба і<br>стойку из                                                                 | рсить<br>и<br>из положения сидя<br>электронного орум                                                                                                    | или стоя с опорой                                                                                                   | а локтей о сто                                | ÷               | Дата выполн<br>12.03.2023<br>10.03.2023<br>09.03.2023                                                                                                    | ония       | <ul> <li>участя</li> <li>5 235</li> <li>10 252</li> <li>1 0282</li> </ul>                                                                                                    | чики, чел<br>2<br>7                          | ÷                                                                               | ••   |
| Применить<br>Мпротокола С<br>00320-18-00028<br>03241-25-00120<br>12475-77-01478<br>00785-18-00028                                                                                            | Испытание<br>Бег 30 м<br>Бег 1000 м<br>Стрельба і<br>стойку из<br>Сгибание і                                                   | и<br>из положения сидя<br>электронного оруж<br>и разгибание рук в                                                                                                    | или стоя с опорой<br>кия<br>упоре лежа на по:                                                                       | і локтей о сто<br>лу                          | \$              | Дата выполня<br>12.03.2023<br>10.03.2023<br>09.03.2023<br>07.03.2023                                                                                     | ония       | <ul> <li>Участи</li> <li>5 235</li> <li>10 252</li> <li>1 0283</li> <li>128</li> </ul>                                                                                                    | инки, чел<br>2<br>7                          | ¢<br>                                                                           | ••   |
| Применить<br>мпротокола С<br>00320-18-00028<br>03241-25-00120<br>12475-77-01478<br>00785-18-00028<br>12320-64-02587                                                                          | Сбро<br>Испытание<br>Бег 30 м<br>Бег 1000 м<br>Стрельба и<br>Сгибание и<br>Прыжко в                                            | и<br>из положения сидя<br>электронного оруж<br>и разгибание рук в<br>длину с места толч                                                                                | или стоя с опорой<br>ия<br>упоре лежа на по.<br>ком двумя ногами                                                    | й локтей о сто<br>лу                          |                 | Дата выполн<br>12.03.2023<br>10.03.2023<br>09.03.2023<br>07.03.2023                                                                                      | онкя       | <ul> <li>Участи</li> <li>5 235</li> <li>10 252</li> <li>10 262</li> <li>128</li> <li>725</li> </ul>                                                                                                    | чихи, чел<br>2<br>7                          | ¢<br>                                                                           | •••  |
| Применить<br>№ протокопа С<br>00320-18-00028<br>03241-25-00120<br>12475-77-01478<br>00785-18-00028<br>12320-64-02587<br>00320-45-00029                                                       | Испытание<br>Бег 30 м<br>Бег 1000 м<br>Стрельба і<br>стойку из з<br>Сгибание і<br>Прыжок в<br>Подниман                         | а<br>и аз положения сиде<br>лектронного орун<br>и разгибание рук в<br>длину с места толч<br>ие туловища из пол                                                         | или стоя с опорой<br>кия<br>упоре лежа на по<br>ком двумя ногами<br>пожения лежа на со                              | і локтей о ста<br>лу<br>і<br>пине             | С лили          | Дата выполня<br>12.03.2023<br>10.03.2023<br>09.03.2023<br>07.03.2023<br>07.03.2023<br>06.03.2023                                                         | 01119      | <ul> <li>Участи</li> <li>5 235</li> <li>10 252</li> <li>1 0282</li> <li>128</li> <li>128</li> <li>725</li> <li>1 054</li> </ul>                                                                                                    | енка, чел<br>2<br>7<br>Просмотря             | ¢<br><br><br><br><br>                                                           | ···  |
| Применить<br>№ протокопа С<br>00320-18-00028<br>03241-25-00120<br>12475-77-01478<br>00785-18-00028<br>12320-64-02587<br>00320-45-00029<br>00720-12-02018                                     | Сбро<br>Испытание<br>Бег 30 м<br>Бег 1000 м<br>Стрельба и<br>Подниман<br>Стрельба и                                            | з<br>и<br>и аположения сидя<br>электронного оруж<br>и разгибание рук в<br>длину с места толч<br>ие туловища из пол<br>из пневматической                                | или стоя с опорой<br>кия<br>упоре лежа на по:<br>ком двумя ногами<br>ложения лежа на с<br>винтовки с откры          | а локтей о сто<br>лу<br>пине<br>тым прицелоп  | ÷<br>л мли      | Авта выполя<br>12.03.2023<br>10.03.2023<br>09.03.2023<br>07.03.2023<br>07.03.2023<br>06.03.2023<br>05.03.2023                                            | ония       | <ul> <li>Участи</li> <li>5 235</li> <li>10 252</li> <li>1 0282</li> <li>128</li> <li>725</li> <li>1 054</li> <li>458</li> </ul>                                                                                                    | анси, чел<br>2<br>7<br>Внести иза            | ¢<br>••<br>••<br>••<br>••<br>••<br>••<br>••<br>••<br>••<br>••<br>••<br>••<br>•• |      |
| Применить<br>№ протокола С<br>00320-18-00028<br>03241-28-00120<br>12475-77-01478<br>00785-18-00028<br>12320-64-02587<br>00320-45-00029<br>00720-12-02018<br>11320-44-00057                   | Испытание<br>Бег 30 м<br>Бег 1000 м<br>Стрельба і<br>Сгибание і<br>Прыжок в<br>Подниман<br>Стрельба і<br>Челночный             | и<br>и аположения сида<br>и разгибание рук в<br>длину с места толч<br>ие туловища из пог<br>из пневматической<br>й бег 3×10м                                           | или стоя с опорой<br>кия<br>упоре лежа на пол<br>кком двумя ногами<br>пожения лежа на с<br>винтовки с откры         | й локтей о сто<br>лу<br>плине<br>тым прицелоп | ÷<br>л или<br>м | Авта выполня<br>12.03.2023<br>10.03.2023<br>09.03.2023<br>07.03.2023<br>06.03.2023<br>05.03.2023<br>03.03.2023                                           | ония       | <ul> <li>Участи</li> <li>5 235</li> <li>10 253</li> <li>10 253</li> <li>10 253</li> <li>10 253</li> <li>10 253</li> <li>12 8</li> <li>12 8</li> <li12 8<="" li=""> <li12 8<="" li=""> <li>12 8&lt;</li></li12></li12></ul>                                                                                                    | енки, чел<br>2<br>7<br>Внести изп<br>Экспорт | <ul> <li></li></ul>                                                             |      |
| Применить<br>№ протокола С<br>00320-18-00028<br>03241-25-00120<br>12475-77-01478<br>00785-18-00028<br>12220-64-02587<br>00320-45-00029<br>00720-12-02018<br>11320-44-00057<br>55887-50-54872 | Испытание<br>Бег 30 м<br>Бег 1000 м<br>Стрельба і<br>Сгибание п<br>Прыжок в<br>Подниман<br>Стрельба і<br>Челночныі<br>Смешанно | и<br>из положения сидя<br>электронного оруж<br>и разгибание рук в<br>длину с места толч<br>ие туловища из пол<br>из пневматической<br>й бег 3×10м<br>е передвижение на | или стоя с опорой<br>ия<br>упоре лежа на пол<br>ком двумя ногами<br>ложения лежа на с<br>винтовки с откры<br>а 1000 | і локтей о сто<br>лу<br>пине<br>тым прицелон  | Ф.              | Авта выпония<br>12.03.2023<br>10.03.2023<br>07.03.2023<br>07.03.2023<br>06.03.2023<br>05.03.2023<br>05.03.2023<br>03.03.2023<br>01.03.2023<br>01.03.2023 | 01445      | Image: Second second second | енси, чел<br>2<br>7<br>Внести изн<br>Экспорт | <ul> <li></li></ul>                                                             | ···· |

Рисунок 31. Перечень протоколов выполнения испытаний ВФСК «ГТО»

2. Пользователь заполняет поля экранной формы создания центра тестирования ВФСК ГТО. Подсистема осуществляет проверку введенных значений и, в случае обнаружения ошибки, вывод информационного сообщения об ошибке заполнения.

3. Пользователь нажимает кнопку «Сохранить» на последнем шаге экранной формы (Рисунок 32). Подсистема осуществляет:

- сохранение протокола тестирования ВФСК ГТО;
- вывод информационного сообщения об успешном выполнении действия.

| ¢   | 🍹 г    | ИС «Спорт    | » (ФКиС)             | FOCTEX         | Центры<br>тестирования | Участники | График тестирования | Расчет знаков | Протоколы<br>тестирования | Модераторы  | (j)   |
|-----|--------|--------------|----------------------|----------------|------------------------|-----------|---------------------|---------------|---------------------------|-------------|-------|
| <   | Пе     | речень пр    | отоколов             | выполнения ис  | пытаний ВФС            | K «ГТО»   |                     |               |                           |             |       |
| С   | юз     | дани         | е про <sup>.</sup>   | токола те      | естиров                | ания      |                     |               |                           |             |       |
|     |        |              |                      |                |                        |           |                     |               |                           |             |       |
|     | Ин     | форма        | ция о пр             | ротоколе       |                        |           |                     |               |                           |             |       |
|     | Дат    | а выполне    | ения испы            | тания *        |                        |           |                     |               |                           |             |       |
|     | 12     | 2.03.2023    |                      |                |                        |           |                     |               |                           |             |       |
|     | Исп    | ытание *     |                      |                |                        |           |                     |               |                           |             |       |
|     | Бе     | өг 30 м      |                      |                |                        |           | × •                 |               |                           |             |       |
|     | Цен    | нтр тестир   | ования               |                |                        |           |                     |               |                           |             |       |
|     | 01     | ГБУ «ЦСП     | Белгород             | цской области» |                        |           |                     |               |                           |             |       |
|     | Суб    | іъект РФ     |                      |                |                        |           |                     |               |                           |             |       |
|     | Бе     | елгородск    | ая област            | ГЬ             |                        |           |                     |               |                           |             |       |
|     | Н      | азад         | Сохрани <sup>.</sup> | ть             |                        |           |                     |               |                           |             |       |
|     |        |              |                      |                |                        |           |                     |               |                           |             |       |
| © 2 | 2023 0 | Физическая і | культура и с         | πορτ ΡΦ        |                        |           |                     |               |                           | minsport.go | ov.ru |

Рисунок 32. Создания протокола тестирования

### 3.1.2 Просмотр перечня протоколов выполнения испытаний ВФСК ГТО

1. Пользователь вводит необходимое значение в строку поиска. Подсистема отображает записи, соответствующие искомым значениям.

2. Пользователь нажимает на кнопку «Фильтры» (Рисунок 33). Подсистема открытие блока фильтров на странице перечня протоколов выполнения испытаний ВФСК ГТО.

3. Пользователь устанавливает необходимые параметры фильтрации и нажимает на кнопку «Применить» (Рисунок 33). Подсистема осуществляет вывод записей перечня протоколов выполнения испытаний ВФСК ГТО, соответствующих искомым значениям и установленным параметрам фильтрации данных.

| Перечені<br>испытані | ь протоколов е<br>1й ВФСК «ГТО                             | зыполнен<br>»               | ия         |                           | Фильтры 👳                     | Дей    | ствия  | ✓ Добавит      | ъ+ |
|----------------------|------------------------------------------------------------|-----------------------------|------------|---------------------------|-------------------------------|--------|--------|----------------|----|
| Поиск по УИ          | IH, номеру протокола                                       |                             |            |                           |                               |        |        |                | 2  |
| Кол-во записей: 1    | 500                                                        |                             |            |                           |                               |        |        |                |    |
| Фильтры              |                                                            |                             |            |                           |                               |        |        |                |    |
| Испытание            |                                                            |                             |            | <b>Даты про</b><br>Дата с | токола                        | Д      | ата по |                |    |
| Бег 30 м 🗙           | Бег 100 м 🗙                                                | × ~                         |            | дд.мм.г                   |                               |        | дд.мм. | гггг           |    |
| № протокола 0        | Испытание                                                  |                             |            | ÷                         | Дата выполнения<br>12.03.2023 | *<br>* | Участн | ики, чел 🗘     |    |
| 03241-25-00120       | Бег 1000 м                                                 |                             |            |                           | 10.03.2023                    |        | 10 252 |                |    |
| 12475-77-01478       | Стрельба из положения сидя<br>стойку из электронного оружи | или стоя с опорой лок<br>ия | тей о стол | і или                     | 09.03.2023                    |        | 1 0287 |                |    |
| 00785-18-00028       | Сгибание и разгибание рук в у                              | упоре лежа на полу          |            |                           | 07.03.2023                    |        | 128    |                |    |
| 12320-64-02587       | Прыжок в длину с места толчк                               | сом двумя ногами            |            |                           | 07.03.2023                    |        | 725    |                |    |
| 00320-45-00029       | Поднимание туловища из пол                                 | ожения лежа на спине        |            |                           | 06.03.2023                    |        | 1 054  | Просмотреть    | Ф  |
| 00720-12-02018       | Стрельба из пневматической і                               | винтовки с открытым         | прицелом   |                           | 05.03.2023                    |        | 458    | Внести изменен | 19 |
| 11320-44-00057       | Челночный бег 3×10м                                        |                             |            |                           | 03.03.2023                    |        | 985    | Экспорт        |    |
|                      | Смешанное передвижение на                                  | 1000                        |            |                           | 01.03.2023                    |        | 325    |                |    |
| 55887-50-54872       |                                                            |                             |            |                           |                               |        |        |                |    |

Рисунок 33. Перечень протоколов выполнения испытаний ВФСК «ГТО»

#### 3.1.3 Просмотр протокола выполнения испытаний ВФСК ГТО

1. Пользователь выбирает запись перечня протоколов выполнения испытаний ВФСК ГТО и нажимает на номер протокола или на кнопку действия над записью и выбирает пункт «Просмотреть» (Рисунок 34). Подсистема осуществляет вывод экранной формы просмотра протокола выполнения испытаний ВФСК ГТО.

| -states             |                                                              | Пентон                    |             |            |                           |                 | Прети   |             |          |       |
|---------------------|--------------------------------------------------------------|---------------------------|-------------|------------|---------------------------|-----------------|---------|-------------|----------|-------|
| ГИС «Спорт» (ч      |                                                              | центры<br>тестирования    | Участники   | График тес | тирования                 | Расчет знако    | в тести | рования     | Модерато | ы (;  |
| < гто<br>Перечень   | протоколов е                                                 | ыполне                    | ния         |            |                           |                 |         |             |          |       |
| испытаний           | й ВФСК «ГТО                                                  | »                         |             |            | Фильтры                   | <del>т</del> Де | йствия  | •           | Добавит  | » +   |
| Поиск по УИН        | , номеру протокола                                           |                           |             |            |                           |                 |         |             | C        | 2     |
| Кол-во записей: 150 | 00                                                           |                           |             |            |                           |                 |         |             |          |       |
|                     |                                                              |                           |             |            |                           |                 |         |             |          |       |
| Фильтры             |                                                              |                           |             |            |                           |                 |         |             |          |       |
|                     |                                                              |                           |             | Даты про   | токола                    |                 |         |             |          |       |
| Испытание           |                                                              |                           |             | Дата с     |                           |                 | Дата по |             |          |       |
| Бег 30 м 🗙          | Бег 100 м ×                                                  | ×                         | ~           | дд.мм.г    | ГГГ                       |                 | дд.мм   | . Г Г Г Г Г | ť        |       |
|                     |                                                              |                           |             |            | _                         |                 |         |             |          |       |
| № протокола -       | испытание<br>Бег 30 м                                        |                           |             | Ŧ          | Дата выполн<br>12.03.2023 | ения 🗸          | 5 235   | ики, чел    | Ŧ        |       |
| 03241-25-00120      | Бег 1000 м                                                   |                           |             |            | 10.03.2023                |                 | 10 252  | 2           |          |       |
| 12475-77-01478      | Стрельба из положения сидя к<br>стойку из электронного оружи | или стоя с опорой л<br>ия | юктей о сто | л или      | 09.03.2023                |                 | 1 0287  | ,           |          |       |
| 00785-18-00028      | Сгибание и разгибание рук в у                                | поре лежа на полу         | /           |            | 07.03.2023                |                 | 128     |             |          |       |
| 12320-64-02587      | Прыжок в длину с места толчк                                 | ом двумя ногами           |             |            | 07.03.2023                |                 | 725     |             |          |       |
| 00320-45-00029      | Поднимание туловища из пол                                   | ожения лежа на сп         | ине         |            | 06.03.2023                |                 | 054     | Просм       | отреть   | - chm |
| 00720-12-02018      | Стрельба из пневматической і                                 | зинтовки с открыті        | ым прицелом | 4          | 05.03.2023                |                 | 458     | Внести      | изменени | я     |
| 11320-44-00057      | Челночный бег 3×10м                                          |                           |             |            | 03.03.2023                |                 | 985     | Экспор      | т        |       |
| 55887-50-54872      | Смешанное передвижение на                                    | 1000                      |             |            | 01.03.2023                |                 | 325     |             |          | •••   |
| 00456-33-07820      | Метание теннисного мяча в це                                 | ль                        |             |            | 28.02.2023                |                 | 57      |             |          |       |
| Записей на страниц  | e: 10 -                                                      |                           |             |            |                           |                 |         | 1           | 2 3      | >     |
|                     |                                                              |                           |             |            |                           |                 |         | -           |          |       |

Рисунок 34. Перечень протокола выполнения испытаний ВФСК ГТО

2. Пользователь просматривает протокол выполнения испытаний ВФСК ГТО и нажимает на кнопку «Перечень протоколов выполнения испытаний ВФСК ГТО» в верхней части экранной формы. Подсистема выводит страницу перечня протоколов выполнения испытаний ВФСК ГТО.

#### 3.2 Внесение результатов выполнения испытаний ВФСК

### 3.2.1 Редактирования протокола выполнения испытаний ВФСК ГТО

1. Пользователь выбирает запись, нажимает на кнопку действия над записью и выбирает пункт «Внести изменения» (Рисунок 35) или нажимает на кнопку «Внести изменения» (Рисунок 44). Подсистема осуществляет вывод экранной формы редактирования протокола выполнения испытаний ВФСК ГТО.

| ГИС «Спорт:                                                                                                    | » (ФКиС)                                                                                                    | FOCTEX                                                                                                    | Центры                                                                                                    | Участники                                      | График тес      | тирования                                                                                                    | Расчет зна | ков   | Протоколы                                                                                                    | Модерат                         | 00N (                                  |
|----------------------------------------------------------------------------------------------------|----------------------------------------------------------------------------------------------------|----------------------------------------------------------------------------------------------------|----------------------------------------------------------------------------------------------------|------------------------------------------------|-----------------|----------------------------------------------------------------------------------------------------|------------|-------|----------------------------------------------------------------------------------------------------|---------------------------------|----------------------------------------|
| ASS THE COMPL                                                                                                    | · (•(())                                                                                                    |                                                                                                    | тестирования                                                                                                    | , 1001111111                                   |                 |                                                                                                    |            |       | тестирования                                                                                                    | , soldebras                     | oper (                                 |
| < гто                                                                                                    |                                                                                                    |                                                                                                    |                                                                                                    |                                                |                 |                                                                                                    |            |       |                                                                                                    |                                 |                                        |
| Перечени                                                                                                    | ь прот                                                                                                    | околов в                                                                                                    | выполне                                                                                                    | ения                                           |                 |                                                                                                    |            |       |                                                                                                    |                                 |                                        |
| испытани                                                                                                    | ий ВФ                                                                                                    | СК «ГТО                                                                                                    | )»                                                                                                    |                                                |                 | Фильтры                                                                                                    | ₹ A        | Цейст | гвия 👻                                                                                                    | Добави                          | ть +                                   |
|                                                                                                    |                                                                                                    |                                                                                                    |                                                                                                    |                                                |                 |                                                                                                    |            |       |                                                                                                    |                                 |                                        |
| Поиск по УИ                                                                                                    | 1Н, номеру                                                                                                    | / протокола                                                                                                    |                                                                                                    |                                                |                 |                                                                                                    |            |       |                                                                                                    |                                 | Q                                      |
| Кол-во записей: 1                                                                                                    | 1.500                                                                                                    |                                                                                                    |                                                                                                    |                                                |                 |                                                                                                    |            |       |                                                                                                    |                                 |                                        |
|                                                                                                    |                                                                                                    |                                                                                                    |                                                                                                    |                                                |                 |                                                                                                    |            |       |                                                                                                    |                                 |                                        |
| Фильтры                                                                                                    |                                                                                                    |                                                                                                    |                                                                                                    |                                                |                 |                                                                                                    |            |       |                                                                                                    |                                 |                                        |
|                                                                                                    |                                                                                                    |                                                                                                    |                                                                                                    |                                                | Даты про        | токола                                                                                                    |            |       |                                                                                                    |                                 |                                        |
| Испытание                                                                                                    |                                                                                                    |                                                                                                    |                                                                                                    |                                                | Дата с          |                                                                                                    |            | Дат   | а по                                                                                                    |                                 |                                        |
| Бег 30 м 🗙                                                                                                    | Бег 100                                                                                                    | м×                                                                                                    | ×                                                                                                    | ~                                              | дд.мм.г         | TETE .                                                                                                    |            | д     | ц.мм.гггг                                                                                                    |                                 |                                        |
| Применить                                                                                                    | Сбро                                                                                                    | сить                                                                                                    |                                                                                                    |                                                |                 |                                                                                                    |            |       |                                                                                                    |                                 |                                        |
| Применить                                                                                                    | Сбро                                                                                                    | сить                                                                                                    |                                                                                                    |                                                |                 |                                                                                                    |            |       |                                                                                                    |                                 |                                        |
| Применить<br>№ протохола 🗘                                                                                                    | Сбро                                                                                                    | СИТЬ                                                                                                    |                                                                                                    |                                                | ÷               | Дата выполн                                                                                                    | 24469      | ÷     | Участники, чел                                                                                                    | ÷                               |                                        |
| Применить<br>№ протокола<br>00320-18-00028                                                                                                    | Сбро<br>Ислытание<br>Бег 30 м                                                                                                    | сить                                                                                                    |                                                                                                    |                                                | *               | Дата выполня<br>12.03.2023                                                                                                    | 2-4491     | ÷     | Участники, чел<br>5 235                                                                                                    | ÷                               |                                        |
| Применить<br>№ еретокала С<br>00320-18-00028<br>03241-25-00120                                                                                                    | Сбро<br>Ислытание<br>Бег 30 м<br>Бег 1000 м                                                                                                    |                                                                                                    |                                                                                                    | i nokreň o cro                                 | ÷               | Дата выполня<br>12.03.2023<br>10.03.2023                                                                                                   | 2944491    | ÷     | Участники, чел<br>5 235<br>10 252                                                                                                    | ¢                               |                                        |
| Применить<br>№ протокола 2<br>00320-18-00028<br>03241-25-00120<br>12475-77-01478                                                                                                    | Сбро<br>Испытание<br>Бег 30 м<br>Бег 1000 м<br>Стрельба и<br>стойку из э                                                                                             | з положения сидя<br>илектронного оруж                                                                                                    | или стоя с опорой<br>ия                                                                                                    | а локтей о сто                                 | \$              | Дата выполня<br>12.03.2023<br>10.03.2023<br>09.03.2023                                                                                     | b-bes      | ¢<br> | Участники, чел<br>5 235<br>10 252<br>1 0287                                                                                                    | ¢                               | <br>                                   |
| Применить<br>00320-18-00028<br>03241-25-00120<br>12475-77-01478<br>00785-18-00028                                                                                                    | Испытание<br>Бет 30 м<br>Бет 1000 м<br>Стрельба и<br>стойку из 3<br>Сгибание и                                                                                       | з положения сидя<br>илектронного оруж<br>гразгибание рук в                                                                                                    | или стоя с опорой<br>ом<br>упоре лежа на по                                                                                      | і локтей о сто<br>пу                           | С               | Дята выполня<br>12.03.2023<br>10.03.2023<br>09.03.2023<br>07.03.2023                                                                       | 26469      | *     | Участники, чел<br>5 235<br>10 252<br>1 0287<br>128                                                                                                    | :                               | · · · · · · · · · · · · · · · · · · ·  |
| Применить<br>00320-18-00028<br>03241-28-00120<br>12475-77-01478<br>00785-18-00028<br>12220-64-02587                                                                                                    | Сбро<br>Испытание<br>Бег 30 м<br>Бег 1000 м<br>Стрельба и<br>стойку из з<br>Сгибание и<br>Прыжск в р                                                                 | сить<br>13 положения сидя<br>илектронного оруж<br>1 разгибание рук в<br>лину с маста толч                                                                                                    | или стоя с опорой<br>ия<br>упоре лежа на по<br>ком двумя ногами                                                                  | н локтей о сто<br>лу                           | Ф               | Дата выполня<br>12.03.2023<br>10.03.2023<br>09.03.2023<br>07.03.2023<br>07.03.2023                                                         | been a     | *     | Участники, чел<br>5 235<br>10 252<br>1 0257<br>128<br>725                                                                                                    | 0                               | · · · · · · · · · · · · · · · · · · ·  |
| Реретокала С<br>00320-18-00028<br>03241-23-00120<br>12475-77-01478<br>00785-18-00028<br>12220-64-02587<br>00320-45-00029                                                                                                    | Сбро<br>Испытание<br>Бег 30 м<br>Бег 1000 м<br>Бег 1000 м<br>Стрельба и<br>Стрельба и<br>Прыжок в р<br>Подникали                                                     | та положения сидя<br>ластронного оруж<br>гразгибание рук в<br>лику с места толч<br>в туловища из пол                                                                                            | или стоя с опорой<br>ия<br>упоре лежа на по<br>ком двумя ногами<br>тожения лежа на с                                             | а локтей о сто<br>лу<br>н                      | Ф               | Дата выполня<br>12.03.2023<br>10.03.2023<br>09.03.2023<br>07.03.2023<br>07.03.2023<br>06.03.2023                                           | 20404      | •     | Участники, чел<br>5 235<br>10 252<br>10257<br>128<br>725<br>1054<br>Р., сост                                                                                                    | •                               | ····<br>····<br>····                   |
| Примения:           00320-18-00028           03241-28-00120           12475-77-01478           00785-18-00028           1220-64-02587           00320-45-00029           00720-12-02018                                                                                                    | Сбро<br>Испытание<br>Бет 30 м<br>Бет 30 м<br>Стрельба и<br>Стрельба и<br>Поднямани<br>Стрельба и                                                                     | а плезиатической<br>а положения сида<br>лаектронного оруж<br>г разгибание рук в<br>лину с места толч-<br>в туловица из пол<br>а пнезиатической                                                  | или стоя с опорой<br>им<br>упоредлека на по<br>пожения лежа на с<br>винтовки с откры                                             | і локтей о сто<br>пу<br>полине<br>тым прицелог | Ф               | Дата выполня<br>12.03.2023<br>10.03.2023<br>09.03.2023<br>07.03.2023<br>07.03.2023<br>06.03.2023<br>06.03.2023                             | Deter 18   | •     | Участники, чел<br>5 235<br>1 0 252<br>1 0 257<br>1 0 55<br>1 0 55 | ≎                               | ···· · · · · · · · · · · · · · · · · · |
| Примения:           О0320-18-00028           03241-25-00120           12475-77-01478           00785-18-00028           1220-64-02587           00320-45-00029           00720-12-02018           11220-44-00057                                                                                                    | Сбро<br>Испытание<br>Бег 30 м<br>Евг 1000 м<br>Стрельба и<br>Стрельба и<br>Подникани<br>Стрельба и<br>Челночный                                                      | а положения сида<br>лактронного оруж<br>и разгибание рук в<br>длину с маста толч<br>в туловища из пол<br>а пневиатической<br>обег 3×10м                                                         | или стоя с опорой<br>им<br>упоре лежа на по,<br>ком двумя истания<br>лежения лежа на с<br>винтовки с откры                       | і локтей о сто<br>лу<br>помне<br>тым прицелог  | ©<br>л или<br>и | Дата выполня<br>12.03.2023<br>10.03.2023<br>09.03.2023<br>07.03.2023<br>07.03.2023<br>05.03.2023<br>05.03.2023<br>03.03.2023               | 2004       | •     | Участнака, чел<br>5 235<br>10 252<br>128<br>725<br>725<br>725<br>725<br>8<br>внести<br>458<br>8<br>внести<br>458<br>9 хослор                                                                                                    | ÷<br>порала)<br>и изменен<br>27 |                                        |
| Применить           № горстокова         С           00320-18-00028         С           0320-18-00028         С           0320-18-00028         С           12475-77-01478         С           00785-18-00028         12220-64-02587           00320-45-00029         С           00720-12-02018         11320-44-00057           55887-50-54872         С | Испытаеме<br>Бет 30 м<br>Бет 30 м<br>Стрельба и<br>Стрельба и<br>Стрельба и<br>Стрельба и<br>Стрельба и<br>Стрельба и<br>Челночвый<br>Смещанног                      | сить<br>а положения сида<br>лектронного оруж<br>сразгибание рук в<br>дину с места толчи<br>не туловища из пол<br>а пневнатической<br>ибег 3×10м<br>в редвижение на                              | или стоя с опорой<br>им<br>упоре лежа на по,<br>ком двума ногазия<br>помения лежа на с<br>винтовки с отнеры<br>винтовки с отнеры | й локтей о сто<br>лу<br>помне<br>плине         | Ф               | Дата выополия<br>12.03.2023<br>10.03.2023<br>09.03.2023<br>07.03.2023<br>06.03.2023<br>05.03.2023<br>03.03.2023<br>03.03.2023              |            | •     | Участники, чел<br>5 235<br>10 252<br>10257<br>128<br>725<br>725<br>725<br>725<br>725<br>725<br>725<br>725<br>725<br>725                                                                                                    | с<br>4 изменен<br>27            | <br><br><br>с<br>с                     |
| Применить<br>NF претокола С<br>00320-18-00028<br>00320-18-00028<br>12475-77-01478<br>00725-18-00028<br>1220-64-02587<br>00320-45-00029<br>00720-12-02018<br>11220-44-00057<br>55887-50-54872<br>00456-33-07820                                                                                                    | Сбро<br>Испытание<br>Бег 30 м<br>Бег 30 м<br>Стрельба и<br>Стрельба и<br>Стрельба и<br>Прыжск в р<br>Подниеман<br>Стрельба и<br>Челночвый<br>Смещанног<br>Метание те | сить<br>а положения сидя<br>алектронного оруж<br>а разгибание рук в<br>длику с места толч-<br>не туловища из пол-<br>з пнезиатической<br>(бег 3-10м)<br>в передвижение на<br>вниксного мяча в ц | или етон с опороб<br>ин<br>упоре лажа на по-<br>кон дауча ногани<br>кон дауча ногани<br>вантовки с откры<br>а 1000<br>ель        | н локтей о сто<br>лу<br>спине<br>тым прицелой  | С анлия         | Дата выходия<br>12.03.2023<br>10.03.2023<br>09.03.2023<br>07.03.2023<br>06.03.2023<br>05.03.2023<br>03.03.2023<br>01.03.2023<br>28.02.2023 |            | •     | Участники, чел<br>5 235<br>10 252<br>10257<br>128<br>725<br>725<br>725<br>8<br>нести<br>985<br>225                                                                                                    | с                               | <br><br><br>с<br>с<br>с<br>с           |

Рисунок 35. Перечень протоколов выполнения испытаний ВФСК «ГТО»

2. При необходимости Пользователь осуществляет редактирование полей экранной формы протокола выполнения испытаний ВФСК ГТО.

3. При необходимости Пользователь осуществляет добавление участника, нажав на кнопку «Добавить участника» (Рисунок 36). Подсистема осуществляет:

- добавление новой строки на экранную форму протокола выполнения испытаний ВФСК ГТО;
- в случае, если Пользователь ввел УИН и указал участника, заполняет строку соответствующими данными об участнике ВФСК ГТО;
- в случае, если Пользователь указал неверный УИН участника испытания, выводит соответствующее информационное сообщение (Рисунок 37);
- в случае нарушения правил заполнения полей строки, выводит соответствующее информационное сообщение об ошибке (Рисунок 38);
- в случае сохранения Пользователем строки, содержащей ошибки, выводит соответствующее информационное сообщение;
- в случае сохранения Пользователем строки, соответствующей правилам заполнения, осуществляет сохранение строки протокола

выполнения испытаний ВФСК ГТО (Рисунок 39) и вывод информационного сообщения о успешном выполнении действия (Рисунок 40).

| • Мибровнаций<br>• портоколов         • • • • • • • • • • • • • • • • • • •                                                                                                    |
|----------------------------------------------------------------------------------------------------|
| информация об участниках, выполнивших испытание BФСК «ГТО»                                                                                                    |
| ини участичка     оно     пок     Сурнек ТО     Резулка     нежка       12-57-2158758     Поколова Имарина     Мужской     11     1,3     1     1       22-57-74587877     Поколова Имарина     Женский     11     -     1     1       28-77-8795889     Афанасьев Степан     Мужской     11     -     1     1     1       4     06-125-548800     Веладимировна     Женский     11     0.2     1     1     1     1     1     1     1     1     1     1     1     1     1     1     1     1     1     1     1     1     1     1     1     1     1     1     1     1     1     1     1     1     1     1     1     1     1     1     1     1     1     1     1     1     1     1     1     1     1     1     1     1     1     1     1     1     1     1     1     1     1     1     1     1     1     1     1     1     1     1     1     1     1     1     1     1     1     1     1     1     1     1     1     1     1     1                                                                                                    |
|                                                                                                    |
| и 22-57-458787 Призерова Марина Жинский VII -<br>28-77-8795889 Адинассандровна Мужской VI 7,1<br>28-77-8795889 Адинассандровна Мужской VI 7,1<br>4 05-12-548800 Феворова Елема Жинский VI 30,2<br>Собавить участника +<br>Назад<br>Кобавить участника +<br>Назад<br>Кобавить участника +<br>Мижской VI 30,2<br>С С ФИССИССИИ С С С С С С С С С С С С С                                                                                                    |
| 28-77-5795689       Афанасъев Степан<br>Алессандрович       Мужской       VI       7,1       Image: Comparison of the comparison of the comparison of the                                                                           |
| а 05-12-548800 Федорова Елена<br>Владимировна<br>Канский VI 30,2<br>Собавить участника +<br>Назад<br>2022 Физическая культура и спорт РО Марот Досторования участника<br>РИС участника Собарти (ФКис) ГОСТЕХ Центры<br>Тестирования Участники График тестирования Расчет знаков Протоколы<br>Стирования Участники График тестирования Расчет знаков Протоколы<br>Стирования Участники График тестирования Расчет знаков Протоколы<br>Стирования Участники График тестирования Расчет знаков Протоколы                                                                                                    |
| Добавить участника +<br>Назад<br>2023 Физическая культура и спорт РФ Михрот.дох.ли<br>Рисунок 36. Форма редактирования протокола<br>№ ГИС «Спорт» (ФКис) ГОСТЕХ Центры<br>тестирования Участники График тестирования Расчет знаков Протоколы<br>Сторования Модераторы ()                                                                                                    |
| Назад<br>2023 Физичиская культура и спорт РФ елистрования<br>Рисунок 36. Форма редактирования протокола<br>ГИС «Спорт» (ФКИС) ГССТЕХ Центры<br>тестирования Участники График тестирования Расчет знаков Протоколы<br>Стирования Модераторы ()                                                                                                    |
| Назад<br>2023 Физичиеская культура и спорт РФ полорот. долго и<br>Рисунок 36. Форма редактирования протокола<br>Стис «Спорт» (ФКис) ГОСТЕХ Центры<br>Тестирования Участники График тестирования Расчет знаков Протоколы<br>Стис «Спорт» (ФКис)                                                                                                    |
| Назад<br>2023 Онзимеская культура и спорт РО<br>РИСУНОК Зб. ФОрма редактирования протокола<br>ГИС «Спорт» (ФКИС) ГОСТЕХ Центры<br>Тестирования Участники График тестирования Расчет знаков Протоколы<br>Стис «Спорт» (ФКИС)                                                                                                    |
| 2023 Физичиеская культура и спорт РФ типарот. доскла<br>Рисунок 36. Форма редактирования протокола<br>ГИС «Спорт» (ФКИС) ГОСТЕХ Центры<br>тестирования Участники График тестирования Расчет знаков Протоколы<br>тестирования Участники График тестирования Расчет знаков Протоколы                                                                                                    |
| 2023 Физичисская культура и спорт РФ ползрот долли<br>Рисунок 36. Форма редактирования протокола<br>Спостех Центры<br>тестирования Участники График тестирования Расчет знаков Протоколы<br>тестирования Модераторы ()                                                                                                    |
| 2023 Физическая культура и спорт РФ типърот. долла<br>Рисунок 36. Форма редактирования протокола<br>Гостех Центры<br>тестирования Участники График тестирования Расчет знаков Протоколы<br>истирования Модераторы ()                                                                                                    |
| 2023 дизичиская культура и спорт РФ плихрог долла<br>Рисунок 36. Форма редактирования протокола<br>Сис «Спорт» (ФКис) ГОСТЕХ Центры Участники График тестирования Расчет знаков Протоколы Тестирования Модераторы ()                                                                                                    |
| Состанизация ули уда и спорт но полодок ули и полодок ули и полодок ули |
| Рисунок 36. Форма редактирования протокола<br>гис «спорт» (ФКис) Гостех Центры<br>тестирования Участники График тестирования Расчет знаков Протоколы<br>тестирования Модераторы ()                                                                                                    |
| Рисунок 36. Форма редактирования протокола<br>гис «Спорт» (ФКис) Гостех Центры<br>тестирования Участники График тестирования Расчет знаков Протоколы<br>тестирования Модераторы ()                                                                                                    |
| ГИС «Спорт» (ФКИС) ГОСТЕХ Центры тестирования График тестирования Расчет знаков постирования Модераторы ()                                                                                                    |
| С ГИС «Спорт» (ФКис) ГОСТСХ Центры Участники График тестирования Расчет знаков Протоколы тестирования Модераторы ()                                                                                                    |
| Сискорт» (ФКис) ГОСТЕХ Центры Участники График тестирования Расчет знаков Протоколы тестирования Модераторы ()                                                                                                    |
| С ГИС «Спорт» (ФКис) ГОСТСХ Центры Участники График тестирования Расчет знаков Протоколы тестирования<br>тестирования Участники График тестирования Расчет знаков (Протоколы) Модераторы ()                                                                                                    |
| Спорт» (ФКис) ГОСТЕХ тестирования Участники График тестирования Расчет знаков тестирования ()                                                                                                    |
|                                                                                                    |
|                                                                                                    |
|                                                                                                    |
| Перечень протоколов выполнения испытаний ВФСК «ЕТО»                                                                                                    |
| перечень протоколов выполнения испытании вфок «гто»                                                                                                    |
|                                                                                                    |
| едактирование протокола тестирования                                                                                                    |
|                                                                                                    |
|                                                                                                    |
|                                                                                                    |
| Информация Информация                                                                                                    |
| <ol> <li>Информация<br/>о протоколе</li> <li>Э (Фформация<br/>об участниках</li> </ol>                                                                                                    |
| <ol> <li>Информация<br/>о протоколе → (2) Информация<br/>об участниках</li> </ol>                                                                                                    |
| <ol> <li>Информация<br/>о протоколе</li> <li>Информация<br/>об участниках</li> </ol>                                                                                                    |
| <ol> <li>Информация<br/>о протоколе → Об участниках     Об участниках     Об</li></ol>                                                                                                    |
| <ol> <li>Информация<br/>о протоколе</li> <li>Информация<br/>об участниках</li> <li>Информация об участниках , выполнивших испытание ВФСК «ГТО»</li> </ol>                                                                                                    |
| <ol> <li>Информация<br/>о протоколе</li> <li>Фб участниках</li> <li>Информация об участниках , выполнивших испытание ВФСК «ГТО»</li> </ol>                                                                                                    |
| 1         Информация<br>опротоколе         2         Информация<br>об участниках           Информация об участниках, выполнивших испытание ВФСК «ГТО»           л         УИН участника         ФИО         Поп         Слупењ ГТО         Результат         Невяка                                                                                                    |
| 1         Информация<br>о протоколе         2         Информация<br>обучастниках           Информация об участниках, выполнивших испытание ВФСК «ГТО»           *         УИН участника           4         УИН участника           12,572,01587550         Егоров Виктор           Мижений         10                                                                                                    |
| Информация<br>о протоколе         Фиформация<br>бучастниках         Информация<br>воручастниках         Информация<br>ступень         Информация<br>ступень                                                                                                    |
| 1         Информация<br>о протоколов         2         Информация<br>обучастниках, выполнивших испытание ВФСК «ГТО»           УИН участника         ФИО         Гол         Ступень ГТО         Результат         Неквая           12-57-2158758         Егоров Виктор<br>Анатольевич         Мужской         VI         10,3         №         №                                                                                                    |
| Информация<br>о протоколе         Феформация<br>бучастниках         Информация<br>обучастниках         Информация           ИНформация об участниках, выполнивших испытание ВФСК «ГГО»                                                                                                    |
| 1         Информация<br>опротоколе         →         2         Информация<br>бучастниках           Информация<br>участниках, выполнивших испытание ВФСК «ГГО»           УИН участника         ФНО         Пол         Ступень ГГО         Резулятат         Неяка           12-57-2158758         Анатоплевич         Мужской         VI         10,3         Image: Colspan="4">Image: Colspan="4">Image: Colspan="4"           12-57-2158758         Colspan="4">Image: Colspan="4"         Image: Colspan="4"         Image: Colspan="4"         Image: Colspan="4"         Image: Colspan="4"         Image: Colspan="4"         Image: Colspan="4"         Image: Colsp                                                                                                    |
| 1         Информация<br>о протоколов         2         Информация<br>бучастниках, выполнивших испытание ВФСК «ГТО»           УИН участника         Виполнивших испытание ВФСК «ГТО»           12-57-2158758         Впо         Супень ГО         Разункат           12-57-2158758         Вгоров Виктор<br>Алаколовения         Мужской         VI         10.3         Image: Compare State           12-57-2158758         Вловсовор боена         Женский         VII         -         Image: Compare State         Image: Compare State         Image: Compare State         Image: Compare State         Image: Compare State         Image: Compare State         VII         -         Image: Compare State         Image: Compare State         Image: Compare: Compare         Image: Compare State         I                                                                                                    |
| Миформация<br>опротоколов         Фиформация<br>бучастниках, выполнивших испытание ВФСК «ГГО»           ИНФормация об участниках, выполнивших испытание ВФСК «ГГО»           ИНФормация об участниках, выполнивших испытание ВФСК «ГГО»           ИНФормация         ФИФ         Гов         Супень ГГО         Результа         Неках           12-57-2158759         Егоров Виктор<br>Анатольевич         Мукской         VI         10,3         Image: Comparing Mappelai           22-57-2158759         Александ Фаренаі         Женский         VI         -         Image: Comparing Mappelai           22-57-2158759         Александ Фаренаі         Женский         VI         -         Image: Comparing Mappelai         Женский         VI         -         Image: Comparing Mappelai         Женский         VI         -         Image: Comparing Mappelai         Image: Comparing Mappelai         Женский         VI         -         Image: Comparing Mappelai         Image: Comparing Mappelai         Myrckoй         VI         7,1         Image: Comparing Mappelai         Image: Comparing Mappelai         Image: Comparing Mappelai         Image: Comparing Mappelai         Image: Comparing Mappelai         Image: Comparing Mappelai         Image: Comparing Mappelai         Image: Comparing Mappelai         Image: Comparing Mappelai         Image: Comparing Mappelai         Image: Comparing Mappelai         Image: Comparing Mapp                                                                                                    |
| 1         Информация<br>о протоколе         →         2         Информация<br>бучастниках           Информация<br>УИНучастника           УИН участника         Выполнивших испытание ВФСК «ГГО»           12-57-2158758         Информация<br>Анатольевич         Мужской         VI         10,3         •         •           12-57-2158758         Сторов Виктор<br>Анатольевич         Мужской         VI         10,3         •         •         •           2счоличаются         Аранасы Стопан<br>У/И         Аранасы Стопан<br>У/И         Мужской         VI         7,1         •         •         •           Virtures         12-8-527583         Солоров Селна         Мужской         VI         7,1         •         •         •           Валеетичение<br>Virtures         12-8-527583         Валеетичение<br>У/И         Мужской         VI         7,1         •         •         •         •                                                                                                    |
| Миформация<br>о протоколо         Миформация<br>бучастниках, выполнивших испытание ВФСК «ГТО»           УИНучастника         Виполнивших испытание ВФСК «ГТО»           12-57-2158758         Сторов Виктор<br>Аласольсино<br>Валентиновно<br>угруг         Мужской         VI         10.3         С         С        <                                                                                                    |
| Миформация<br>протоколов         С         Миформация<br>бучастниках, выполнивших испытание BФСК «ГГО»           VIM участника         ФИО         Гол         Супень ГО         Разумат           12-57-2158758         С         С         Супень ГО         Разумат         Нека           22-57-2158758         С         С         Супень ГО         Разумат         Нека           12-57-2158758         С         С         Анагольевич         Мукской         VI         10,3         С         С         С           4         12-57-2158758         С         С         Анагольевич         Мукской         VI         10,3         С         С                                                                                                    |
| 1       Информация<br>опротоколов       У Фефермация<br>бучастинках       Информация<br>участинках       Информация<br>участинках         VHH участинках       0       Пов       Слумень ГТО       Результат       Неяка         12-57-2158758       0       Слуменова       Мужской       VI       10,3       0       Г       1         12-57-2158758       0       Слуменова       Мужской       VI       10,3       0       Г       1         2-057-4736167       Прикасной Степана<br>VI ступень       Аранскаса Степана<br>УНИ       Мужской       VI       7,1       0       Г       1         Валентичновна<br>VI ступень       12-4528756-33       Сниги       Мужской       VI       30,2       0       1       1       1       1       1       1       1       1       1       1       1       1       1       1       1       1       1       1       1       1       1       1       1       1       1       1       1       1       1       1       1       1       1       1       1       1       1       1       1       1       1       1       1       1       1       1       1       1       1       1       1                                                                                                    |
| 1         Миформация<br>вучастника:         Миформация<br>Бучастника:         Миформация<br>Бучастника:           0         Муноромация         0         Положения           0         УИН участника:         Выполнивших испытание ВФСК «ГСО»           12-57-2158758         Виформация         Виформация           12-57-2158758         Виформация         Кенссия           12-57-2158758         Виформация         Мукской         VI           12-57-2158758         Виформация         Кенссия         VI           12-57-2158758         Виформация         Кенссия         VI         0.3         Image: Proper State           12-57-2158758         Виформация         12-55-2158758         Виформация         Мукской         VI         0.3         Image: Proper State           Макарова Зинанда<br>Валентиновна         12-55-21287563         12-45-287563         Mукской         VI         7,1         Image: Proper State           1         12551287563         1         1         1         1         Image: Proper State                                                                                                    |
| Миформация<br>протоколов         Миформация<br>бучастниках, выполнивших испытание BФСК «ГГО»           ИНФромация об участниках, выполнивших испытание BФСК «ГГО»           ИНФромация об участниках, выполнивших испытание BФСК «ГГО»           12-57-2158759         ФНО         Гов         Супень ГО         Результа         Невел           22-57-2158759         Сторов Виктор<br>Анатольевич         Мукской         VI         10,3         С         С                                                                                                    |
| Миформация<br>протоколов         Сормация<br>бучастниках, выполнивших испытание BOCK «ГГО»           УИНучастника         ФНО         Гов         Супень ГО         Рекультах         Неволя           12-57-2158758         Сполности и Варная         Канссанд Свана         Мукской         VI         10.3         С         С <td< td=""></td<>                                                                                                    |
| Миформация<br>протоколе         С Миформация<br>бучастинках, выполнивших испытание BOCK «ГГО»           ИИН участинка         ФИО         Гов         Супень ГО         Результах         Невах           12-57-2158758         Сторов Виктор<br>Анатольевич         Мужской         VI         10,3         С         С<                                                                                                    |
| 1         Миформация<br>отротоково         2         Миформация<br>бучастниках, выполнивших испытание BФСК «ГГО»           УИН участикка         0         Пов         Ступень ГО         Результа           12-57-218758         Стопень ГО         Результа         1         1           12-57-218758         Стопень ГО         Результа         1         1         1         1         1         1         1         1         1         1         1         1         1         1         1         1         1         1         1         1         1         1         1         1         1         1         1         1         1         1         1         1         1         1         1         1         1         1         1         1         1         1         1         1         1         1         1         1         1         1         1         1         1         1         1         1         1         1         1         1         1         1         1         1         1         1         1         1         1         1         1         1         1         1         1         1         1         1         1                                                                                                    |

Рисунок 37. Форма редактирования протокола

| Ред  |                                | оотокола тести                    | рования     |             | или СНИЛС |        |         |           |
|------|--------------------------------|-----------------------------------|-------------|-------------|-----------|--------|---------|-----------|
| Ин   | формация об участни            | частниках<br>ИКАХ, ВЫПОЛНИВШИХ    | испытание В | ФСК «ГТО»   | >         |        |         |           |
| Nº   | УИН участника                  |                                   | Пол         | Ступень ГТО | Результат | Неявка |         |           |
| 1    | 12-57-2158758                  | Егоров Виктор<br>Анатольевич      | Мужской     | VI          | 10,3      |        | 1       | Ť.        |
| 2    | 22-57-7458787                  | Призерова Марина<br>Александровна | Женский     | VII         | -         |        | 1       | Ť.        |
| 3    | 28-77-8795689                  | Афанасьев Степан<br>Александрович | Мужской     | VI          | 7,1       |        | 1       | Î         |
| 4    | 05-12-548800                   | Федорова Елена<br>Владимировна    | Женский     | VI          | 30,2      |        | 1       | Ξ.        |
| 5    | 12551287500                    |                                   |             |             |           |        | ~       | î.        |
| Наз  | обавить участника +<br>ад      |                                   |             |             |           |        |         |           |
| 2023 | Физическая культура и спорт РФ |                                   |             |             |           | r      | ninspoi | rt.gov.ru |

|                | о протоколе об уч                     | астниках                          |           |           |           |        |   |   |
|----------------|---------------------------------------|-----------------------------------|-----------|-----------|-----------|--------|---|---|
| N <sup>8</sup> | иформация об участни<br>УИН участника | <b>IKAX , ВЫПОЛНИВШИХ ИС</b>      | пытание В | ФСК «ГТО» | Результат | Неявка |   |   |
| 1              | 12-57-2158758                         | Егоров Виктор<br>Анатольевич      | Мужской   | VI        | 10,3      |        | 1 | î |
| 2              | 22-57-7458787                         | Призерова Марина<br>Александровна | Женский   | VII       | -         |        | 1 | 1 |
| 3              | 28-77-8795689                         | Афанасьев Степан<br>Александрович | Мужской   | VI        | 1         |        | 2 | 1 |
| 4              | 05-12-548800                          | Федорова Елена<br>Владимировна    | Женский   | VI        | 30,2      |        | ~ | î |
| 5              | 12-55-1287563                         | Макарова Зинаида<br>Валентиновна  | Женский   | VI        | -         |        | 1 | 1 |
| Д              | обавить участника +                   |                                   |           |           |           |        |   |   |

Рисунок 39. Форма редактирования протокола

|                | Информация                       | формация                          |           |             |           |        |   |   |
|----------------|----------------------------------|-----------------------------------|-----------|-------------|-----------|--------|---|---|
| 0              | о протоколе 🦻 🍯 об               | участниках                        |           |             |           |        |   |   |
| Ин             | формация об участн               | иках , выполнивших ис             | пытание В | ФСК «ГТО»   | <b>,</b>  |        |   |   |
| N <sup>#</sup> | УИН участника                    | ФИО                               | Non       | Ступень ГТО | Результат | Неявка |   |   |
| 1              | 12-57-2158758                    | Егоров Виктор<br>Анатольевич      | Мужской   | VI          | 10,3      |        | 1 | i |
| 2              | 22-57-7458787                    | Призерова Марина<br>Александровна | Женский   | VII         | -         |        | 1 | 8 |
| 3              | 28-77-8795689                    | Афанасьев Степан<br>Александрович | Мужской   | VI          | 7,1       |        | / | Ĩ |
| 4              | 05-12-548800                     | Федорова Елена<br>Владимировна    | Женский   | VI          | 30,2      |        | / | Ĥ |
| 5              | 12-55-1287563                    | Макарова Зинаида<br>Валентиновна  | Женский   | VI          | -         |        | 1 | П |
|                | of a put in a communation of the |                                   |           |             |           |        |   |   |

Рисунок 40. Форма редактирование протокола

4. При необходимости Пользователь нажимает на функциональную кнопку редактирования в правой части строки (Рисунок 41). Подсистема осуществляет:

- перевод выбранной строки в режим редактирования;
- в случае нарушения правил заполнения полей строки, выводит соответствующее информационное сообщение об ошибке;
- в случае сохранения Пользователем строки, содержащей ошибки, выводит соответствующее информационное сообщение;
- в случае сохранения Пользователем строки, соответствующей правилам заполнения, осуществляет сохранение изменений строки протокола выполнения испытаний ВФСК ГТО.

|                   |                                                                                    |                                     |                     |               | А. В. Иван<br>Минспорт I | нов<br>России | 4       | Ē    |
|-------------------|------------------------------------------------------------------------------------|-------------------------------------|---------------------|---------------|--------------------------|---------------|---------|------|
| 🔅 г               | ИС «Спорт» (ФКиС) ГОСТех                                                           | Центры Участники<br>тестирования    | График тестирования | Расчет знаков | Протоколы<br>тестировани | мо            | дератор | ы (; |
| ∢ ⊓е<br>Ред       | речень протоколов выполнения исп<br>актирование прото                              | тытаний ВФСК «ГТО»<br>КОЛА ТЕСТИРОВ | вания               |               |                          |               |         |      |
| <u>(</u> 1)<br>Ин | Информация<br>опротоколе Э 2 Информация<br>об участника<br>формация об участниках. | х<br>ВЫПОЛНИВШИХ ИСП                | ытание ВФС          | K «ГТО»       |                          |               |         |      |
| N <sup>2</sup>    | УИН участника                                                                      | ФИО                                 | Пол С               | тупень ГТО Ре | зультат І                | Неявка        |         |      |
| 1                 | 12-57-2158758                                                                      | Егоров Виктор<br>Анатольевич        | Мужской V           | 1 10          | ,3                       |               |         | î    |
| 2                 | 22-57-7458787                                                                      | Призерова Марина<br>Александровна   | Женский V           | - 11          |                          |               | 1       | Î    |
| 0                 | 28-77-8795689                                                                      | Афанасьев Степан<br>Александрович   | Мужской 🗸           | 1 7,:         | 1                        |               | -       | Î    |
| 3                 |                                                                                    |                                     |                     |               |                          |               |         |      |
| 4                 | 05-12-548800                                                                       | Федорова Елена<br>Владимировна      | Женский V           | 1 30          | ),2                      |               | /       | Î    |

Рисунок 41. Редактирование протокола тестирования

5. При необходимости Пользователь устанавливает неявку участнику посредствам нажатия на переключатель в соответствующем столбце протокола выполнения испытаний ВФСК ГТО (Рисунок 42). Подсистема осуществляет блокирование редактирования строки.

| 1                               | ГИС «Спорт» (ФКиС)                                                                                           | гостех        | Центры<br>тестирования                                                                                                    | Участники                                    | График тестирован                                                                             | ия Расчет зна                              | аков Протоко<br>тестиро               | олы Мо<br>ования | дерато      | ры (і                |
|---------------------------------|----------------------------------------------------------------------------------------------------|---------------|----------------------------------------------------------------------------------------------------|----------------------------------------------|-----------------------------------------------------------------------------------------------|--------------------------------------------|---------------------------------------|------------------|-------------|----------------------|
| < Пе                            | еречень протоколов                                                                                           | выполнения ис | спытаний ВФСК                                                                                                    | ( «FTO»                                      |                                                                                               |                                            |                                       |                  |             |                      |
| Ред                             | цактирован                                                                                                   | ие прото      | кола тес                                                                                                    | стиров                                       | вания                                                                                         |                                            |                                       |                  |             |                      |
| (1                              | Информация 🔿                                                                                                 | 2 Информация  | 4                                                                                                    |                                              |                                                                                               |                                            |                                       |                  |             |                      |
| G                               | о протоколе                                                                                                  | об участника  | ax                                                                                                    |                                              |                                                                                               |                                            |                                       |                  |             |                      |
| И                               | нформация об у                                                                                               | частниках     | , выполнив                                                                                                    | ших исп                                      | ытание ВФ                                                                                     | СК «ГТО»                                   |                                       |                  |             |                      |
| •                               |                                                                                                    |               |                                                                                                    |                                              |                                                                                               |                                            |                                       |                  |             |                      |
| N <sup>g</sup>                  | УИН участника                                                                                                |               | ФИО                                                                                                    |                                              | Пол                                                                                           | Ступень ГТО                                | Результат                             | Неявка           |             |                      |
| N <sup>2</sup>                  | УИН участника 12-57-2158758                                                                                  |               | ФИО<br>Егоров Викто<br>Анатольевич                                                                                                    | р                                            | Пол<br>Мужской                                                                                | Ступень ГТО<br>VI                          | Результат<br>10,3                     | Неявка           |             | Î                    |
| N <sup>8</sup> 1 2              | УИН участника<br>12-57-2158758<br>22-57-7458787                                                              |               | ФИО<br>Егоров Викто<br>Анатольевич<br>Призерова М.<br>Александрови                                                                                                    | р<br>арина<br>на                             | Пол<br>Мужской<br>Женский                                                                     | Ступень ГТО<br>VI<br>VII                   | Результат<br>10,3<br>-                | Неявка           | 1           | Î                    |
| N <sup>®</sup> 1 2 3            | УИН участника<br>12-57-2158758<br>22-57-7458787<br>28-77-8795689                                             |               | ФИО<br>Егоров Викто<br>Анатольевич<br>Призерова М.<br>Александров<br>Афанасьев Ст<br>Александрови                                                                                          | р<br>арина<br>на<br>тепан<br>ич              | Пол           Мужской           Женский           Мужской                                     | Стулень ГТО<br>VI<br>VII<br>VI             | Результат<br>10,3<br>-<br>7,1         | Неявка           | 1<br>1<br>1 | Î                    |
| N <sup>®</sup> 1 2 3 4          | УИН участника           12-57-2158758           22-57-7458787           28-77-8795689           05-12-548800 |               | <ul> <li>ФИО</li> <li>Егоров Викто<br/>Анатольевич</li> <li>Призерова М.<br/>Александров</li> <li>Афанасьев Ст<br/>Александров</li> <li>Федорова Еле<br/>Владимировн</li> </ul>            | р<br>арина<br>на<br>гепан<br>ич<br>ена<br>а  | Пол           Мужской           Женский           Мужской           Женский           Женский | ступень ГТО<br>VI<br>VII<br>VI<br>VI       | Результат<br>10,3<br>-<br>7,1<br>30,2 | Неявка           | 1<br>1<br>1 | 1<br>1<br>1<br>1     |
| N <sup>2</sup> 1 2 3 4          | УИН участника<br>12-57-2158758<br>22-57-7458787<br>28-77-8795689<br>05-12-548800<br>СБ-12-548800             | +             | ФИО           Егоров Виктол           Анатольевич           Призерова М.           Александрова           Афанасьев Ст           Александрова           Федорова Еле           Владимировн | р<br>арина<br>на<br>гепан<br>ич<br>ена<br>на | Пол           Мужской           Женский           Мужской           Женский                   | Ступень ГТО<br>VI<br>VII<br>VI<br>VI<br>VI | Результат<br>10,3<br>-<br>7,1<br>30,2 | Неявка           | <br> <br>   | 11<br>11<br>11<br>11 |
| N <sup>8</sup> 1 2 3 4 [        | УИН участника       12-57-2158758       22-57-7458787       28-77-8795689       05-12-548800                 | +             | ФИО<br>Егоров Викто<br>Анатольевич<br>Призерова М.<br>Александров<br>Афанасьев Ст<br>Александров<br>Федорова Еле<br>Владимировн                                                            | р<br>арина<br>на<br>гепан<br>ич<br>ена<br>а  | Пол           Мужской           Женский           Мужской           Женский                   | ступень ГТО<br>VI<br>VII<br>VI<br>VI       | Результат<br>10,3<br>-<br>7,1<br>30,2 | Неявка           | <br> <br>   | 1<br>1<br>1<br>1     |
| N <sup>p</sup> 1 2 3 4 <i>L</i> | УИН участника<br>12-57-2158758<br>22-57-7458787<br>28-77-8795689<br>05-12-548800<br>Составляет участника     | +             | ФИО<br>Егоров Викто<br>Анатольевич<br>Призерова М.<br>Александрови<br>Александрови<br>Федорова Ели<br>Владимировн                                                                          | р<br>арина<br>на<br>тепан<br>ич<br>эна<br>а  | Пол<br>Мужской<br>Женский<br>Мужской<br>Женский                                               | Ступень ГТО<br>VI<br>VII<br>VI<br>VI<br>VI | Результат<br>10,3<br>-<br>7,1<br>30,2 | Неявка           | <br> <br>   | 1<br>1<br>1<br>1     |

Рисунок 42. Редактирование протокола тестирования

6. При необходимости Пользователь удаляет запись участника из протокола, нажав на функциональный элемент удаления в правой части строки (Рисунок 43). Подсистема осуществляет удаление записи участника из протокола выполнения испытаний ВФСК ГТО.

| < Пере                     | ечень протоколов                                                                                                    | выполнения и                                                                                                    | спытаний ВФСК «ГТО»                                                                                                    |                                                  |                                                         |                                                                                                    |                           |         |          |
|----------------------------|----------------------------------------------------------------------------------------------------|----------------------------------------------------------------------------------------------------|----------------------------------------------------------------------------------------------------|--------------------------------------------------|---------------------------------------------------------|----------------------------------------------------------------------------------------------------|---------------------------|---------|----------|
| Реда                       | ктирован                                                                                                    | ие прото                                                                                                    | окола тестиро                                                                                                    | вания                                            |                                                         |                                                                                                    |                           |         |          |
|                            |                                                                                                    |                                                                                                    |                                                                                                    |                                                  |                                                         |                                                                                                    |                           |         |          |
|                            | Информация $ ightarrow$ о протоколе $ ightarrow$                                                                                                    | 2 Информация<br>об участник                                                                                                    | я<br>xax                                                                                                    |                                                  |                                                         |                                                                                                    |                           |         |          |
|                            |                                                                                                    |                                                                                                    |                                                                                                    |                                                  |                                                         |                                                                                                    |                           |         |          |
| Инф                        | ормация об у                                                                                                    | участниках                                                                                                    | , ВЫПОЛНИВШИХ ИС                                                                                                    | пытание Во                                       | ФСК «ГТО»                                               | <b>&gt;</b>                                                                                                    |                           |         |          |
| Nº                         | УИН участника                                                                                                    |                                                                                                    |                                                                                                    | Пол                                              | Ступень ГТО                                             | Результат                                                                                                    | Неявка                    |         | _        |
| 1                          | 12-57-2158758                                                                                                    |                                                                                                    | Анатольевич                                                                                                    | Мужской                                          | VI                                                      | 10,3                                                                                                    |                           |         | Î        |
| 2                          | 22-57-7458787                                                                                                    |                                                                                                    | Призерова Марина<br>Александровна                                                                                                    | Женский                                          | VII                                                     | -                                                                                                    |                           | 1       | Î        |
| 3                          | 28-77-8795689                                                                                                    |                                                                                                    | Афанасьев Степан<br>Александрович                                                                                                    | Мужской                                          | VI                                                      | 7,1                                                                                                    |                           | -       | Î        |
| 4                          | 05-12-548800                                                                                                    |                                                                                                    | Федорова Елена<br>Владимировна                                                                                                    | Женский                                          | VI                                                      | 30,2                                                                                                    |                           |         | Î        |
| Доб<br>Назад<br>© 2023 Физ | авить участника<br>зическая культура и с<br>Рисун                                                                                                    | +<br><sup>порт РФ</sup><br>ОК 43. Р€                                                                                                    | едактировани                                                                                                    | е протон                                         | сола тес                                                | тирова                                                                                                    | ания                      | ninspor | rt.gov.r |
| Доб<br>Назад<br>© 2023 Фи  | авить участника<br>зическая культура и с<br>Рисун<br>у гис «сп                                                                                                    | порт РФ<br>ОК 43. РС<br>орт» (ФКиС) ГСС                                                                                                    | СДактировани<br>Тех Центры<br>Участники                                                                                                    | е протон                                         | КОЛА ТЕС<br>Расчет анакоа Прот<br>тест                  | тирова<br>колы модера                                                                                                    | торы ()                   | minspor | rt.gov.r |
| Доб<br>Назад<br>© 2023 Фи: | авить участника<br>зическая культура и с<br>Рисуни<br>© гис «сп<br>< Перечени                                                                                                    | +<br>порт РФ<br>ОК 43. Ре<br>орт» (ФКис) ГСС                                                                                                    | СДактирования<br>тех Центры<br>тестирования Участники<br>чения испытаний ВФСК «ГТО»                                                                     | е протон                                         | КОЛА ТСС<br>Расчет знаков Прот<br>тест                  | тирова<br>околы<br>грования Модера                                                                                                    | т<br>ания<br>() марти     | minspor | rt.gov.r |
| Доб<br>Назад<br>© 2023 Фи: | авить участника<br>зическая культура и с<br>Рисун<br>у гис «сп<br>с Перечени<br>Наклон                                                                                                    | +<br>порт РФ<br>ОК 43. РС<br>орт» (ФКис) ГСС<br>в протоколов выполн<br>вперед из поло                                                                                                    | СДактирования<br>тех Центры<br>тестирования Участники<br>чения испытаний ВФСК «ГТО»<br>ожения стоя на гимнаст                                           | е протон<br>График тестирования<br>ической скамы | КОЛА ТСС<br>Расчет знаков Трот<br>тест<br>е 0           | тирова<br><sup>околы</sup> Модера<br>0320-18-000                                                                                                    | ания<br>ания<br>1100ры () | minspor | t.gov.r  |
| Доб<br>Назад<br>© 2023 Фи: | авить участника<br>зическая культура и с<br>Рисун<br>Сис «сп<br>Сперечени<br>Наклон<br>(от урой<br>Дата выпол                                                                                                    | +<br>порт РФ<br>ОК 43. Ре<br>орт» (ФКис) ГСС<br>ь протоколов выполн<br>вперед из поло<br>вня скамы)<br>инения испытания: 16.0                                                                                                    | СДактирования<br>тех Центры Участники<br>чения испытаний ВФСК «ГТО»<br>ожения стоя на гимнаст<br>4.2023                                                 | е протон<br>График тестирования<br>ической скамы | КОЛА ТСС<br>Расчет знаков<br>е 0                        | тирова<br><sup>околы</sup><br>рования <sup>модера</sup><br>0320-18-00                                                                                                    | торы ()<br>1028           | minspor | t.gov.r  |
| Доб<br>Назад<br>© 2023 Фи  | завить участника<br>зическая культура и с<br>Рисун<br>Сурон<br>Сотуро<br>Дата выпол<br>Дата после                                                                                                    | +<br>порт РФ<br>ОК 43. Рес<br>орт» (ФКис) ГСС<br>в протоколов выполн<br>вперед из полс<br>внерка изполс<br>внеред из полс<br>инения испытания: 16.0<br>днего изменения прото                                                                                                    | СДАКТИРОВАНИ<br>ТСХ Центры<br>тестирования<br>частники<br>нения испытаний ВФСК «ГТО»<br>ожения стоя на гимнаст<br>4.2023<br>жола: 23.04.2023            | е протон<br>График тестирования<br>ической скамы | КОЛА ТЕС<br>Расчет знаков тест<br>е 0                   | тирова<br>околы<br>орования<br>0320-18-00                                                                                                    | ания<br>торы ()<br>1028   | minspor | rt.gov.r |
| Доб<br>Назад<br>© 2023 Физ | завить участника<br>зическая культура и с<br>Рисуни<br>Гис «Сп<br>Стеречени<br>(от уроп<br>Дата выпол<br>Дата после,<br>о протокол                                                                                                    | +<br>порт РФ<br>ОК 43. Рес<br>орт» (ФКис) ГСС<br>в протоколов выполн<br>вперед из полсе<br>вня скамьи)<br>инения испытания: 16.0.<br>динего изменения прото                                                                                                    | СДАКТИРОВАНИ<br>Тестирования Участники<br>нения испытаний ВФСК «ГТО»<br>ржения стоя на гимнаст<br>4.2023<br>ржола: 23.04.2023                           | е протон<br>График тестирования<br>ической скамы | КОЛА ТЕС<br>Расчет знаков Прот<br>тест<br>е О           | тиров:<br>прования Модера<br>0320-18-00                                                                                                    | ания<br>торы ()<br>1028   | minspor | t.gov.r  |
| Доб<br>Назад<br>© 2023 Фи: | завить участника<br>зическая культура и с<br>Рисуни<br>© гис «сп<br>Чаклон<br>(от урог<br>Дата выпол<br>Дата после<br>информа                                                                                                    | +<br>порт РФ<br>ОК 43. РС<br>орт» (ФКиС) ГСС<br>в протоколов выполн<br>вперед из полс<br>вня скамьи)<br>инения испытания: 16.0<br>днего изменения прото<br>ане об участниках<br>ация о протоколе                                                                                             | СДактирования<br>тех Центры<br>тестирования Участники<br>чения испытаний ВФСК «ГТО»<br>ожения стоя на гимнаст<br>4.2023<br>жола: 23.04.2023             | е протон<br>График тестирования<br>ической скамы | сола тест<br>Расчет знаков прот<br>тест<br>е 0<br>Внест | тирова<br>модера<br>модера<br>0320-18-00<br>и изменения                                                                                                    | ания<br>торы ()<br>1028   | ninspor | t.gov.r  |
| Доб<br>Назад               | занческая культура и с<br>Рисуни<br>Субъект Ри<br>опротокоя                                                                                                    | +<br>порт РФ<br>ОК 43. РС<br>орт» (ФКиС) ГСС<br>в протоколов выполн<br>вперед из полс<br>вня скамы)<br>инения испытания: 16.0<br>днего изменения прото<br>ания о протоколе                                                                                                    | СДактирования<br>тех Центры<br>тестирования Участники<br>чения испытаний ВФСК «ГТО»<br>ожения стоя на гимнаст<br>4.2023<br>окола: 23.04.2023            | е протон<br>График тестирования<br>ической скамы | КОЛА ТСС<br>Расчет знаков<br>е О<br>Внест               | околы<br>прования Модера<br>0320-18-00<br>и изменения<br>Экспорт                                                                                                    | ания<br>торы ()<br>1028   | minspor | t.gov.r  |
| Доб<br>Назад<br>© 2023 Фи: | зическая культура и с<br>Рисуни<br>С Рисуни<br>С Перечени<br>С Перечени<br>Дата выпол<br>Дата выпол<br>Дата после<br>Информа<br>Субъект Ри<br>Москва<br>Центр тест<br>Спортивни                                                                                                    | +<br>порт РФ<br>ОК 43. Ре<br>орт» (ФКис) ГОС<br>в протоколов выполн<br>вперед из поло<br>вняр скамьи)<br>инения испытания: 16.0.<br>анего изменения прото<br>вняр скамьи)<br>пе об участниках<br>ация о протоколе<br>о<br>ирования<br>ый комплекс «На Ин:                                    | СДАКТИРОВАНИ<br>Тех Центры Участники<br>нения испытаний ВФСК «ГТО»<br>ожения стоя на гимнаст<br>4.2023<br>окола: 23.04.2023                             | С Протон<br>График тестирования<br>ической скамы | КОЛА ТЕСС<br>Расчет знаков тест<br>е 0<br>Внест         | тирова<br>колы<br>колы<br>модера<br>модера<br>м | ания<br>торы ()<br>1028   | minspor | 't.gov.r |
| Доб<br>Назад<br>© 2023 Фи: | зическая культура и с<br>РИСУН<br>СУСУН<br>Сис «сп<br>Сис «сп<br>Сис | +<br>порт РФ<br>ОК 43. Рес<br>орт» (ФКис) ГОС<br>в протоколов выполн<br>вперед из полс<br>вняр скамьи)<br>инения испытания: 16.0<br>аднего изменения прото<br>вняр скамьи)<br>инения испытания: 16.0<br>аднего изменения прото<br>видаето изменения прото<br>ирования<br>ый комплекс «На Ин: | СДАКТИРОВАНИ<br>ТСХ Центры Участники<br>тестирования Участники<br>нения испытаний ВФСК «ГТО»<br>рожения стоя на гимнаст<br>4.2023<br>рокола: 23.04.2023 | е протон<br>График тестирования<br>ической скамы | КОЛА ТЕСС<br>Расчет знаков тест<br>е 0<br>Внест         | тирова<br>колы<br>колы<br>модера<br>модера<br>м | ания<br>торы ()<br>1028   | minspor | 't.gov.r |

Рисунок 44. Карточка протокола

#### 3.2.2 Импорт протокола выполнения испытаний ВФСК ГТО

1. Пользователь нажимает на кнопку «Импорт» (Рисунок 45). Подсистема открывает модальное окно для загрузки протокола выполнения испытаний ВФСК ГТО.

| < гто<br>Перечени<br>испытани | ь протоколов<br>ий ВФСК «ГТС                              | выполнения<br>)»                        |       | Фильтры =       | Действия 🔺       | Добавить – |
|-------------------------------|-----------------------------------------------------------|-----------------------------------------|-------|-----------------|------------------|------------|
| Поиск по УИ                   | IH. номеру протокола                                      |                                         |       | Скачат          | ть шаблон        | Q          |
| Кол-во записей: 1             | 500                                                       |                                         |       |                 |                  |            |
|                               |                                                           |                                         |       |                 |                  |            |
| № протокола 🗘                 | Испытание                                                 |                                         | ÷     | Дата выполнения | 🗘 Участники, чел | a \$       |
| 00320-18-00028                | Бег 30 м                                                  |                                         |       | 12.03.2023      | 5 235            |            |
| 03241-25-00120                | Бег 1000 м                                                |                                         |       | 10.03.2023      | 10 252           |            |
| 12475-77-01478                | Стрельба из положения сидя<br>стойку из электронного орух | і или стоя с опорой локтей о сто<br>кия | п или | 09.03.2023      | 1 0287           |            |
| 00785-18-00028                | Сгибание и разгибание рук в                               | упоре лежа на полу                      |       | 07.03.2023      | 128              |            |
| 12320-64-02587                | Прыжок в длину с места толу                               | ком двумя ногами                        |       | 07.03.2023      | 725              |            |
| 00320-45-00029                | Поднимание туловища из по                                 | ложения лежа на спине                   |       | 06.03.2023      | 1054             |            |
| 00720-12-02018                | Стрельба из пневматической                                | і винтовки с открытым прицело           | 4     | 05.03.2023      | 458              |            |
| 11320-44-00057                | Челночный бег 3×10м                                       |                                         |       | 03.03.2023      | 985              |            |
| 55887-50-54872                | Смешанное передвижение н                                  | ə 1000                                  |       | 01.03.2023      | 325              |            |
| 00456-33-07820                | Метание теннисного мяча в                                 | цель                                    |       | 28.02.2023      | 57               |            |
|                               |                                                           |                                         |       |                 |                  |            |

Рисунок 45. Перечень протоколов выполнения испытаний ВФСК «ГТО»

2. Пользователь выбирает файл и нажимает на кнопку «Импорт» (Рисунок 46). Подсистема осуществляет:

- обработку загруженного файла;
- проверку данных файла на соответствие правилам нормализации;
- вывод информации о количестве испытаний и участников, содержащихся в загруженном файле.

| Загру<br>для а<br>в сис <sup>.</sup> | зите протокол выполі<br>втоматического запол<br>теме                 | нения испытаний I<br>пнения полей прот | ВФСК «ГТО»<br>гокола              |
|--------------------------------------|----------------------------------------------------------------------|----------------------------------------|-----------------------------------|
| Загру                                | изите протокол *                                                     |                                        |                                   |
| Файл                                 | в формате .xlsx                                                      |                                        |                                   |
|                                      |                                                                      |                                        |                                   |
| Про                                  | токол содержит                                                       |                                        |                                   |
| Про<br>8 и                           | токол содержит                                                       |                                        | 1                                 |
| Про<br>8 и<br>2 у                    | токол содержит<br>Іспытаний<br>частников                             |                                        | 1                                 |
| Про<br>Ви<br>≗У                      | токол содержит<br>Іспытаний<br>частников<br>Испытание                |                                        | 1<br>112<br>Участников            |
| Про<br>∂ И<br>≗ У<br>№               | токол содержит<br>Іспытаний<br>частников<br>Испытание<br>Бег на 30 м |                                        | 1<br>112<br>Участников<br>112/112 |
| Про<br>⊵ и<br>≗ У<br>№               | токол содержит<br>спытаний<br>частников<br>Испытание<br>Бег на 30 м  | ſ                                      | 1<br>112<br>Участников<br>112/112 |

Рисунок 46. Модальное окно «Импорт протокола»

3. Пользователь нажимает на кнопку «Импорт». Подсистема осуществляет сохранение записей протокола выполнения испытаний ВФСК ГТО и вывод информационного сообщения о результатах загрузки (Рисунок 47).

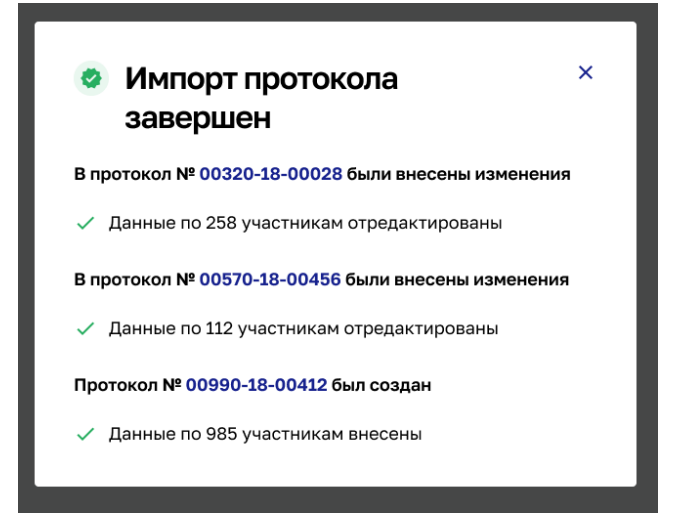

Рисунок 47. Модальное окно результатов импорта протоколов выполнения испытаний ВФСК ГТО

#### 3.2.3 Экспорт протокола выполнения испытаний ВФСК ГТО

1. Пользователь выбирает запись перечня протоколов выполнения испытаний ВФСК ГТО, нажимает на кнопку действия над записью и выбирает пункт «Экспорт» или нажимает в карточке на кнопку «Экспорт» (Рисунок 49). Подсистема осуществляет:

- формирование файла протокола выполнения испытаний ВФСК ГТО в формате .xlsx;
- выгрузку файла на персональный компьютер Пользователя.

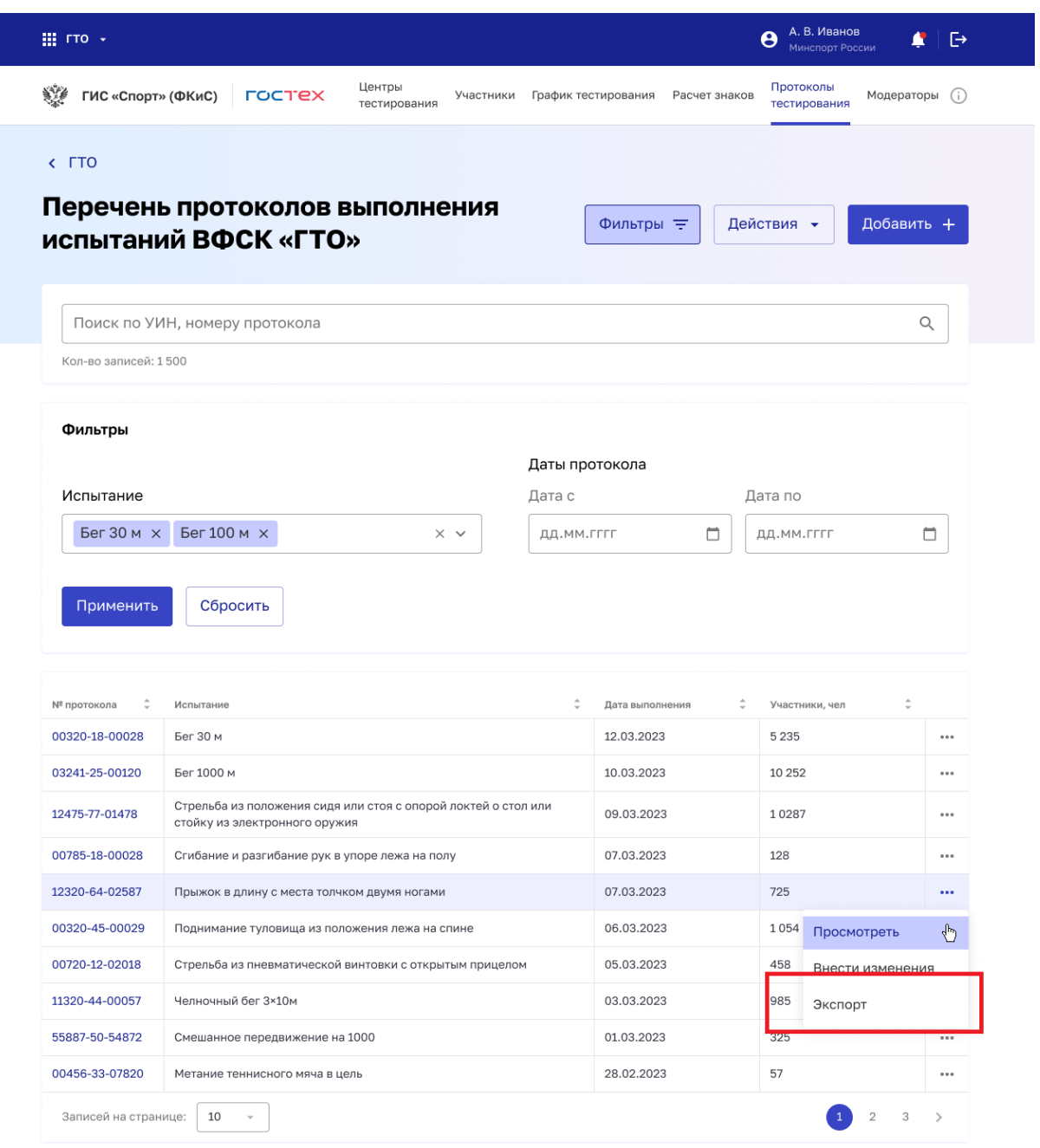

Рисунок 48. Перечень протоколов выполнений испытаний ВФСК «ГТО»

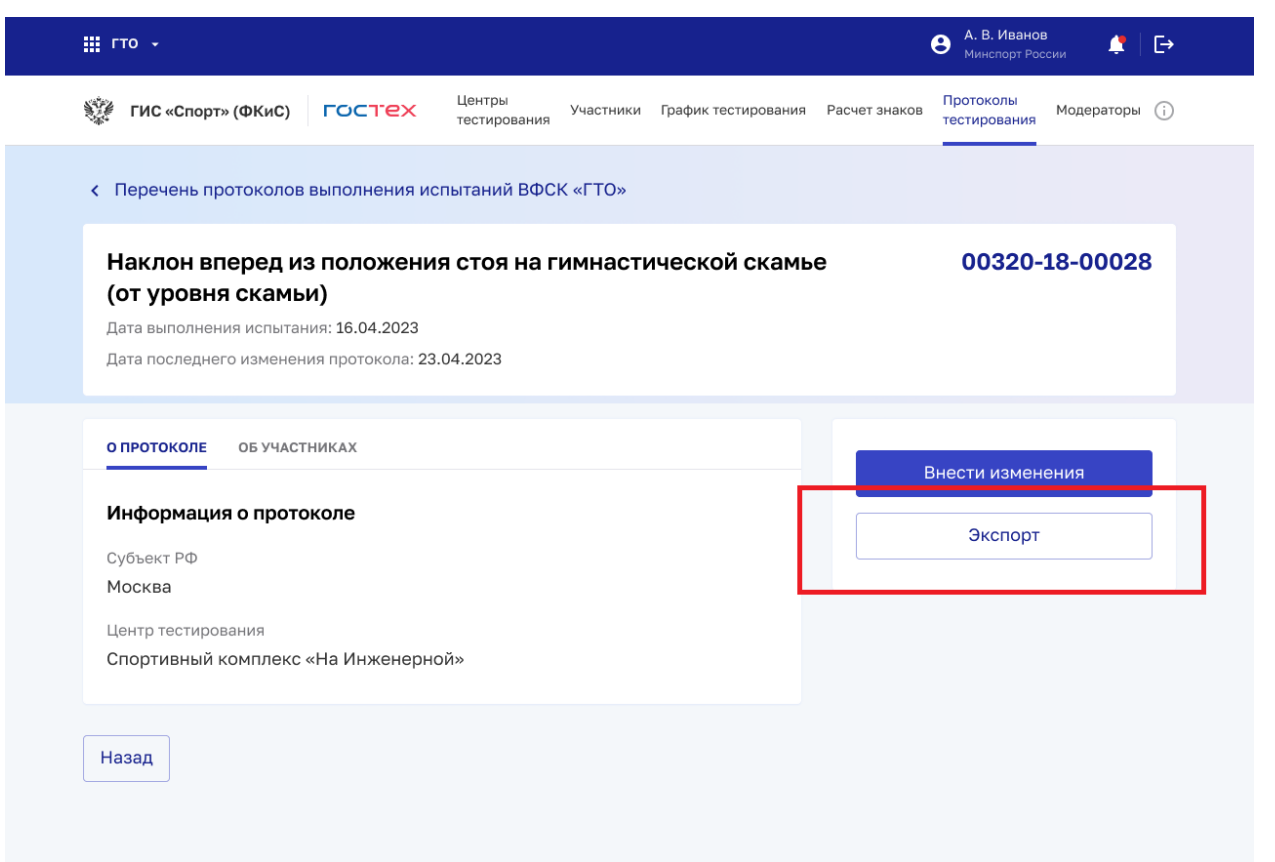

Рисунок 49. Карточка протокола

### 3.3 Выгрузка актуального стандартизированного шаблона для возможности указания нескольких видов испытаний с последующим автоматическим формированием протоколов по каждому из испытаний в стандартизированные шаблоны <sup>1</sup>

#### 3.3.1 Скачивание файла с актуальным шаблоном протокола

1. Пользователь нажимает на функциональную кнопку «Скачать шаблон» (Рисунок 50). Подсистема ГТО осуществляет скачивание файла с актуальным шаблоном протокола на ПК Пользователя.

<sup>&</sup>lt;sup>1</sup> Функция Подсистемы ГТО в рамках Государственному контракту № 0173100014424000027 от 02.11.2024

| 🏥 гто 🗸        |                         |                           |              |                     |               |                        |           | 9          | ЛАПШИНА НАДЕХ<br>Администратор<br>1234567890123 | кда 🇳                 | [→    |
|----------------|-------------------------|---------------------------|--------------|---------------------|---------------|------------------------|-----------|------------|-------------------------------------------------|-----------------------|-------|
| 💱 ФГИС «Спор   | рт» Гостех              | Центры тестирования       | Участники    | График тестирования | Расчет знаков | Протоколы тестирования | Приказы   | Шаблоны уғ | едомлений Еще ч                                 | *                     |       |
| < гто          |                         |                           |              |                     |               |                        |           |            |                                                 |                       |       |
| Перечень про   | токолов выполнен        | ния испытаний ВФ          | СК «ГТО»     | <b>&gt;</b>         |               |                        |           |            |                                                 |                       |       |
| Добавить +     | Импорт Скачать ш        | аблон 🛱 🔍                 |              |                     |               |                        |           |            |                                                 | Записей: <b>45 из</b> | 4 381 |
| № протокола 🗘  | Испытание               |                           |              |                     |               |                        | 🗘 Дата вы | полнения   | 🗘 Участники,                                    | чел 🗘                 |       |
| 00026-24-00036 | Наклон вперед из пол    | ожения стоя на гимнасти   | еской скамы  | e                   |               |                        | 26.09.    | 2024       | 1                                               |                       |       |
| 00026-24-00037 | Плавание на 50м         |                           |              |                     |               |                        | 25.09.    | 2024       | 0                                               |                       |       |
| 00026-24-00035 | Наклон вперед из пол    | ожения стоя на гимнасти   | еской скамы  | e                   |               |                        | 11.09.2   | 2024       | 0                                               |                       |       |
| 00026-24-00038 | Метание спортивного     | снаряда весом 700г        |              |                     |               |                        | 10.09.    | 2024       | 0                                               |                       |       |
| 00026-24-00034 | Бег на 30 метров        |                           |              |                     |               |                        | 04.09.    | 2024       | 0                                               |                       |       |
| 00026-24-00033 | Прыжок в длину с раз    | бега                      |              |                     |               |                        | 04.09.    | 2024       | 0                                               |                       |       |
| 00026-24-00032 | Скандинавская ходьба    | а на 3 км (мин,с)         |              |                     |               |                        | 03.09.    | 2024       | 0                                               |                       |       |
| 00026-24-00044 | Прыжок в длину с мес    | та толчком двумя ногами   |              |                     |               |                        | 25.08.    | 2024       | 0                                               |                       |       |
| 00026-24-00043 | Сгибание и разгибани    | е рук в упоре лёжа на пол | у            |                     |               |                        | 25.08.    | 2024       | 5                                               |                       |       |
| 00026-24-00045 | Скандинавская ходьба    | а на 3 км (мин,с)         |              |                     |               |                        | 25.08.    | 2024       | 5                                               |                       |       |
| 00026-24-00042 | Сгибание и разгибани    | е рук в упоре лежа на пол | у            |                     |               |                        | 25.08.    | 2024       | 0                                               |                       |       |
| 00026-24-00041 | Сгибание и разгибани    | е рук в упоре лежа на пол | у (количеств | о раз)              |               |                        | 25.08.    | 2024       | 0                                               |                       |       |
| 00026-24-00040 | Бег на 30 метров        |                           |              |                     |               |                        | 25.08.    | 2024       | 5                                               |                       |       |
| 00006 04 00000 | Почтоков о волити о моо | **                        |              |                     |               |                        | 25.00     | 2024       | E                                               |                       |       |

Рисунок 50. Перечень протоколов выполнений испытаний ВФСК «ГТО»

## 4 Расчет итогового знака отличия комплекса ГТО в рамках ступени участника ВФСК ГТО<sup>2</sup>

## 4.1 Расчет предварительного знака отличия комплекса ГТО в рамках ступени Участника ВФСК ГТО

1. Пользователь нажимает на функциональную кнопку «Добавить участников» (Рисунок 51). Подсистема ГТО добавляет новую строку для внесения данных по Участнику ВФСК ГТО.

| 🚏 Статусная модель 📅 Merge requests 🖡                                                                                                    |                                                   |        |
|----------------------------------------------------------------------------------------------------|---------------------------------------------------|--------|
| ан по т                                                                                                    | ЛАПШИНА НАДЕЖДА<br>Администратор<br>1234567890123 | .¢   ⊳ |
| ФГИС «Спорт»     ГОСТЕХ     Центры тестирования     Участники     График тестирования     Расчет знаков     Протоколы тестирования     Приказы     Шабли | оны уведомлений Еще 🗸                             |        |
| < Перечень протоколов выполнения испытаний ВФСК «ГТО»<br>Редактирование протокола тестирования                                                           |                                                   |        |
| <ol> <li>Информация<br/>о протоколе → </li> <li>Информация<br/>об участниках</li> </ol>                                                                  |                                                   |        |
| Информация об участниках, выполнивших испытание ВФСК «ГТО»                                                                                               | ь ГТО Результат Неявка                            |        |
| Нет данных                                                                                                    |                                                   |        |
| На странице 10 🗸                                                                                                    |                                                   |        |
| Добавить участника +                                                                                                    |                                                   |        |
|                                                                                                    |                                                   | •      |
|                                                                                                    |                                                   |        |

Рисунок 51. Форма редактирования протокола тестирования

2. Пользователь заполняет все ячейки в добавленной строке и нажимает на функциональный элемент сохранения (Рисунок 52). Подсистема ГТО оповещает о результате внесенных данных и автоматически рассчитывает предварительный знак отличия за выполненную ступень комплекса ГТО, если Участник ВФСК ГТО успешно преодолел порог по выполнению испытаний, предусмотренных для получения минимальной или максимальной награды за свою ступень комплекса ГТО (Рисунок 53).

| татусная м     | модел: 🤞 Ме                            | rge requests · N                |                                          |           |                     |               |                       |           |              |                                               |        |   |   |
|----------------|----------------------------------------|---------------------------------|------------------------------------------|-----------|---------------------|---------------|-----------------------|-----------|--------------|-----------------------------------------------|--------|---|---|
| iii r          | то –                                   |                                 |                                          |           |                     |               |                       |           | 9            | ПАПШИНА НАД<br>Администратор<br>1234567890123 | ЕЖДА   | 4 | € |
| 🥸 ¢            | ФГИС «Спорт»                           | гостех                          | Центры тестирования                      | Участники | График тестирования | Расчет знаков | Протоколы тестировани | я Приказы | Шаблоны уве; | омлений Ещи                                   | e ¥    |   |   |
| < Пер<br>Редак | речень протоко<br>к <b>тирование г</b> | лов выполнения<br>протокола тес | испытаний ВФСК «ГТС<br><b>:тирования</b> | )»        |                     |               |                       |           |              |                                               |        |   |   |
| 1              | Информация<br>о протоколе              | → 2 Инф<br>об уч                | ормация<br>настниках                     |           |                     |               |                       |           |              |                                               |        |   |   |
| Ин             | формация                               | об участни                      | іках, выполнив                           | ших исг   | ытание ВФСК         | «ГТО»         |                       |           |              |                                               |        |   |   |
| Nº             | УИН участника                          |                                 |                                          |           |                     | ФИО           |                       | Іол       | Ступень ГТО  | Результат                                     | Неявка |   |   |
| 1              | 24-77-000000                           | 1                               |                                          |           |                     | ∨ Иван        | ов Иван Дмитриевич    | Чужской   | VII ступень  | 5                                             |        | ~ | Î |
| На ст          | транице 10                             | ~                               |                                          |           |                     |               |                       |           |              |                                               |        |   |   |
| До             | обавить участ                          | ника +                          |                                          |           |                     |               |                       |           |              |                                               |        |   |   |
|                |                                        |                                 |                                          |           |                     |               |                       |           |              |                                               |        |   |   |

Рисунок 52. Форма редактирования протокола тестирования

| 📮 Ст | тусная модель 🛛 🦻 Merge requests 🗄                                                          |                           |              |              |                                      |                     |           |       |
|------|---------------------------------------------------------------------------------------------|---------------------------|--------------|--------------|--------------------------------------|---------------------|-----------|-------|
|      | III 170 +                                                                                   |                           |              | 9            | лапшина над<br>Админі<br>123456 🗇 Де | ежда<br>обавлен ног | зый участ | ник × |
|      | 💱 ФГИС «Спорт» ГОСТ'ЄХ Центры тестирования Участники График тестирования Расчет             | знаков Протоколы тестиров | ания Приказы | Шаблоны увед | аомлении Еще                         | · •                 |           |       |
|      | К Перечень протоколов выполнения испытаний ВФСК «ГТО»                                       |                           |              |              |                                      |                     |           |       |
|      | Редактирование протокола тестирования                                                       |                           |              |              |                                      |                     |           |       |
|      | 1         Информация<br>о протоколе         >         2         Информация<br>об участниках |                           |              |              |                                      |                     |           |       |
|      | Информация об участниках, выполнивших испытание ВФСК «ГТС                                   | )»                        |              |              |                                      |                     |           |       |
|      | № УИН участника                                                                             | ФИО                       | Пол          | Ступень ГТО  | Результат                            | Неявка              |           |       |
|      | 1 24-77-0000001                                                                             | Иванов Иван Дмитриевич    | Мужской      | VII ступень  | 5                                    |                     | / 1       |       |
|      | На странице 10 🗸                                                                            |                           |              |              |                                      |                     |           |       |
|      | Добавить участника +                                                                        |                           |              |              |                                      |                     |           |       |
|      |                                                                                             |                           |              |              |                                      |                     |           |       |
|      |                                                                                             |                           |              |              |                                      |                     |           |       |
|      |                                                                                             |                           |              |              |                                      |                     |           |       |
|      |                                                                                             |                           |              |              |                                      |                     |           | ۲     |
|      |                                                                                             |                           |              |              |                                      |                     |           | 2     |
|      |                                                                                             |                           |              |              |                                      |                     |           | -     |

Рисунок 53. Форма редактирования протокола тестирования

## 4.2 Просмотр предварительного знака Участника ВФСК ГТО

1. Пользователь выбирает запись в перечне, нажимает на функциональную кнопку «Действия» и выбирает действие «Просмотреть» (Рисунок 54). Подсистема ГТО открывает экранную форму карточки выбранного Участника ВФСК ГТО.

| гусная модел 🛛 🠬 Ме      | erge requests · N |                        |            |                     |               |                 |                 |                             |                                  |               |     |
|--------------------------|-------------------|------------------------|------------|---------------------|---------------|-----------------|-----------------|-----------------------------|----------------------------------|---------------|-----|
| III гто <del>-</del>     |                   |                        |            |                     |               |                 |                 | лапши<br>Админии<br>1234567 | ИНА НАДЕЖДА<br>стратор<br>890123 |               | €→  |
| 💱 ФГИС «Спорт»           | <b>FOCTEX</b>     | Центры тестирования    | Участники  | График тестирования | Расчет знаков | Протоколы тести | рования Приказы | Шаблоны уведомлен           | ий Еще 🗸                         |               |     |
| < гто                    |                   |                        |            |                     |               |                 |                 |                             |                                  |               |     |
| Перечень участн          | иков ВФСК «Г      | TO»                    |            |                     |               |                 |                 |                             |                                  |               |     |
| <b>≇</b> Q               |                   |                        |            |                     |               |                 |                 |                             | Записе                           | й: 105 из 1 1 | 181 |
| уин                      | \$                | ФИО                    |            |                     | ‡ Пол         | ¢               | Ступень ГТО     | 0                           | Статус                           | ÷             |     |
| 24-34-0000002            |                   | Белова Анна-Мария Ва   | лерьевна   |                     | Женский       |                 | XII ступень     |                             | Активный                         |               |     |
| 24-77-0000001            |                   | Иванов Иван Дмитриев   | зич        |                     | Мужской       |                 | VII ступень     |                             | Активный                         |               |     |
| 24-10-0000001            |                   | Федоров Павел Пупкин   | 4          |                     | Мужской       |                 | VII ступень     |                             | Ак Просмотр                      | еть           | _   |
| 24-70-0000001            |                   | Иванович Евгений Оле   | гович      |                     | Женский       |                 | VI ступень      |                             | Нок Внести из                    | менения       |     |
| 24-34-0000001            |                   | Корг1 Григорий Анатол  | ьевич      |                     | Мужской       |                 | VIII ступень    |                             | Акт Исключит                     | ь             |     |
| 24-77-0000100            |                   | Тестовый Юрий Олегов   | ич         |                     | Мужской       |                 | VI ступень      |                             | Активный                         |               |     |
| 24-77-0000099            |                   | Тестовая Наталья Серг  | еевна      |                     | Женский       |                 | VII ступень     |                             | Активный                         |               |     |
| 24-77-0000098            |                   | Тестовый Владимир Юр   | оьевич     |                     | Мужской       |                 | III ступень     |                             | Активный                         |               |     |
| 24-77-0000097            |                   | Тестовый Макар Дмитр   | иевич      |                     | Мужской       |                 | IX ступень      |                             | Активный                         |               |     |
| 24-77-0000096            |                   | Тестовый Юрий Конста   | нтинович   |                     | Мужской       |                 | IX ступень      |                             | Активный                         |               |     |
| 24-77-0000095            |                   | Тестовый Владимир Ан   | дреевич    |                     | Мужской       |                 | VIII ступень    |                             | Активный                         |               |     |
| 24-77-0000094            |                   | Тестовый Алексей Ален  | ксандрович |                     | Мужской       |                 | IX ступень      |                             | Активный                         |               |     |
| 24-77-0000093            |                   | Тестовый Александр О   | пегович    |                     | Мужской       |                 | Х СТУПЕНЬ       |                             | Активный                         |               |     |
| ginxproxy-auth-01.test.p | d15.minsport.mtp/ | fcis/gto/profiles/1373 | евич       |                     | Мужской       |                 | IX ступень      |                             | Активный                         |               |     |

Рисунок 54. Перечень участников ВФСК «ГТО»

2. Пользователь нажимает на вкладку «Протоколы тестирования» (Рисунок 55). Подсистема ГТО открывает экранную форму вкладки «Протоколы тестирования».

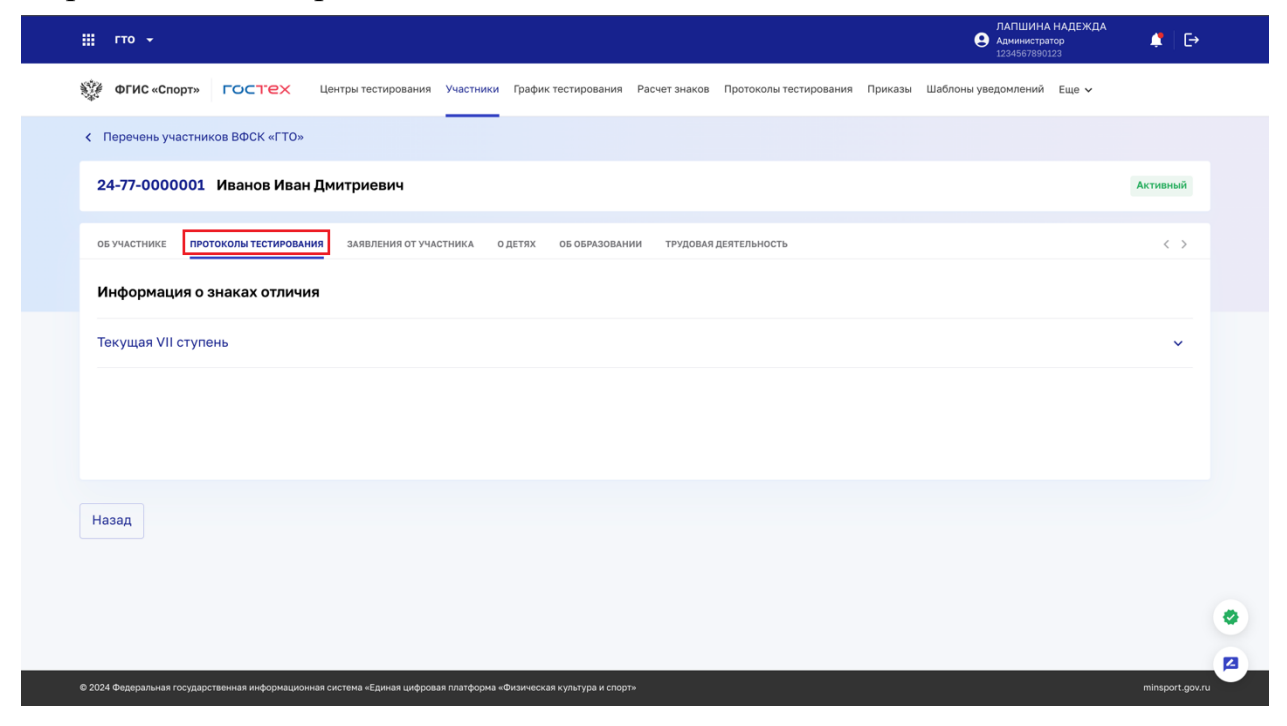

Рисунок 55. Карточка Участника ВФСК «ГТО». Вкладка «Протоколы тестирования»

3. Пользователь нажимает на текущую ступень Участника ВФСК ГТО (Рисунок 56). Подсистема ГТО отображает историю прохождения выполнения испытаний и предварительный знак за ступень.

| речень участников ВФСК «ГТО»<br>77-000001 Иванов Иван Дмитриевич<br>астники протоколы тестирования участники прафик тестирования Расчет знаков Протоколы тестирог<br>актнике протоколы тестирования заявления от участника о детях об образовании трудовая деятельность<br>формация о знаках отличия<br>ущая VII ступень | вания Приказы Шаблонь              | ы уведомлений | Еще •<br>Активны<br>С                          |
|----------------------------------------------------------------------------------------------------|------------------------------------|---------------|------------------------------------------------|
| речень участников ВФСК «ГТО»<br>77-0000001 Иванов Иван Дмитриевич<br>частнике протоколы тестирования заявления от участника о детях об образовании трудовая деятельность<br>формация о знаках отличия<br>ущая VII ступень                                                                                                |                                    |               | Астивна                                        |
| 77-0000001 Иванов Иван Дмитриевич<br>частнике протоколы тестирования заявления от участника о детях об образовании трудовая деятельность<br>формация о знаках отличия<br>ущая VII ступень                                                                                                    |                                    |               | Астивны                                        |
| частнике протоколытестирования заявления от участника о детях об образовании трудовая деятельность<br>формация о знаках отличия<br>ущая VII ступень                                                                                                    |                                    |               | <                                              |
| формация о знаках отличия<br>ущая VII ступень                                                                                                    |                                    |               |                                                |
| ущая VII ступень                                                                                                    |                                    |               | ~                                              |
| ущая VII ступень                                                                                                    |                                    |               | ^                                              |
|                                                                                                    |                                    |               |                                                |
| Участник претендует на Серебрений знак отличия<br>язательные испытания<br>Ипоселиста Илангания                                                                                                    | 10.170 Bata ucourtaund             | Норматив/     | 244                                            |
| 00038-24-00064 Подтягивание из виса лёжа на низкой перекладине 90см Сила                                                                                                    | 10.09.2024                         | 7/7           | Серебро                                        |
| 00038-24-00065 Бег на 1000м Скорон<br>арминистрании силова<br>возмот                                                                                                    | остно-<br>ые 25.09.2024<br>жностиб | 6:12/6:12     | Серебро                                        |
| 00026-24-00036 Наклон вперед из положения стоя на гимнастической скамье 0 Гибкос                                                                                                    | сть1 26.09.2024                    | -/5           | Не удовлетворяет<br>условиям<br>перевыполнения |
| 00038-24-00066 Наклон вперед из положения стоя на гимнастической скамье Гибкос                                                                                                    | сты1 17.09.2024                    | +14/+14       | Серебро                                        |

Рисунок 56. Карточка Участника ВФСК «ГТО». Вкладка «Протоколы тестирования»

5 Просмотр и выгрузка статистических данных по заданным Пользователем параметрам<sup>3</sup>

## 5.1 Просмотр и выгрузка статистических данных по заданным Пользователем параметрам

1. Пользователь выбирает из выпадающего списка «Объект» одно из значений (Рисунок 57). Подсистема ГТО отображает поля ввода, соответствующие выбранному объекту.

| <b>;</b> гто •                                                           | А. В. Иванов<br>Администратор<br>1125027010008 | 4  |
|--------------------------------------------------------------------------|------------------------------------------------|----|
| ФГИС «Спорт» ГОСТЕХ Центры тестирования Участники Протоколы тестирования | а Приказы Еще 🗸                                | () |
| < гто                                                                    |                                                |    |
| Иониторинг                                                               |                                                |    |
| Предоставление статистических данных                                     |                                                |    |
| Объект *                                                                 |                                                |    |
| Центры тестирования Х У                                                  |                                                |    |
| Тип отображения *                                                        |                                                |    |
| По России По субъекту РФ                                                 |                                                |    |
| Субъект РФ *                                                             |                                                |    |
| Репсублика Татарстан Х У                                                 |                                                |    |
| Муниципальное образование                                                |                                                |    |
| г. Казань 🛛 🗙 🗸                                                          |                                                |    |
| Центр тестирования                                                       |                                                |    |
| Центр физкультурно-массовой работы 🗙 🗙 🗸                                 |                                                |    |
| Период предоставления данных                                             |                                                |    |
| Все время 🛛 🕹 🗸                                                          |                                                |    |
| Статус центра тестирования *                                             |                                                |    |
| Bce × × v                                                                |                                                |    |
|                                                                          |                                                |    |
| Узнать результат                                                         |                                                |    |
|                                                                          |                                                |    |

Рисунок 57. Страница мониторинга. Выбор объекта предоставления статистических данных

<sup>3</sup> Функция Подсистемы ГТО в рамках Государственному контракту № 0173100014424000027 от 02.11.2024

2. Пользователь заполняет все обязательные поля и нажимает на функциональную кнопку «Узнать результат» (Рисунок 58). Подсистема ГТО осуществляет обработку запроса и отображение результата поиска.

| ₩ ГТО •                       |                     |           |                        |         | А. В. Иванов<br>Администратор<br>1125027010008 | \$<br>E→ |
|-------------------------------|---------------------|-----------|------------------------|---------|------------------------------------------------|----------|
| 💱 ФГИС «Спорт» ГОСТЕХ         | Центры тестирования | Участники | Протоколы тестирования | Приказы | Еще 🗸                                          | (j)      |
| < ГТО                         |                     |           |                        |         |                                                |          |
| Мониторинг                    |                     |           |                        |         |                                                |          |
| Предоставление статистических | данных              |           |                        |         |                                                |          |
| Объект *                      |                     |           |                        |         |                                                |          |
| Центры тестирования           |                     | ×         | < ~                    |         |                                                |          |
| Тип отображения *             |                     |           |                        |         |                                                |          |
| По России По субъекту РФ      |                     |           |                        |         |                                                |          |
| Субъект РФ *                  |                     |           |                        |         |                                                |          |
| Репсублика Татарстан          |                     | ×         | < <b>~</b>             |         |                                                |          |
| Муниципальное образование     |                     |           |                        |         |                                                |          |
| г. Казань                     |                     | ×         | < ~                    |         |                                                |          |
| Центр тестирования            |                     |           |                        |         |                                                |          |
| Центр физкультурно-массовой   | работы х            | ×         | < ~                    |         |                                                |          |
| Период предоставления данных  |                     |           |                        |         |                                                |          |
| Все время                     |                     |           |                        |         |                                                |          |
| Статус центра тестирования *  |                     |           |                        |         |                                                |          |
| Bce ×                         |                     | ×         | < ~                    |         |                                                |          |
|                               |                     |           |                        |         |                                                |          |
| Узнать результат              |                     |           |                        |         |                                                |          |
|                               |                     |           |                        |         |                                                |          |

Рисунок 58. Страница мониторинга. Кнопка «Узнать результат»

3. Пользователь нажимает на функциональную кнопку «Выгрузить отчет» (Рисунок 59). Подсистема ГТО осуществляет скачивание документа с отчётом по объекту на ПК Пользователя.

| ₩ гто -                                                          |                                |                             |                  |                             |         | А. В. Иванов<br>Администратор<br>1125027010008 | \$   ⊡          |  |
|------------------------------------------------------------------|--------------------------------|-----------------------------|------------------|-----------------------------|---------|------------------------------------------------|-----------------|--|
| ФГИС «Спорт»                                                     | гостех                         | Центры тестирования         | Участники        | Протоколы тестирования      | Приказы | Еще 🗸                                          | (i)             |  |
| < гто<br>Мониторинг                                              |                                |                             |                  |                             |         |                                                |                 |  |
| Предоставление с<br>Объект *<br>Центры тестиров                  | ататистических,                | данных                      | ×                | · •                         |         |                                                |                 |  |
| Тип отображения <sup>и</sup><br>По России По<br>Период предостав | о субъекту РФ<br>пления данных |                             |                  |                             |         |                                                |                 |  |
| Все время<br>Статус центра тес                                   | тирования *                    |                             |                  |                             |         |                                                |                 |  |
| Все х<br>Узнать результат                                        | Сбросить                       |                             | ×                | ~                           |         |                                                |                 |  |
| Всего цен<br>Выгрузить о                                         | нтров тестирова                | ния                         | <b>2 653</b> цен | тра                         |         |                                                |                 |  |
| © 2024 Федеральная государст                                     | венная информационна           | ія система «Единая цифрова: | я платформа «Фі  | изическая культура и спорт» |         |                                                | minsport.gov.ru |  |

Рисунок 59. Страница мониторинга. Кнопка «Выгрузить отчет»

## 6 Перерасчет итогового знака отличия комплекса ГТО в рамках ступени участника ВФСК ГТО<sup>4</sup>

# 6.1 Просмотр обновлённого результата за испытания после перерасчёта

1. Пользователь нажимает на текущую ступень Участника ВФСК ГТО (Рисунок 60). Подсистема ГТО отображает историю прохождения выполнения испытаний.

<sup>&</sup>lt;sup>4</sup> Функция Подсистемы ГТО в рамках Государственному контракту № 0173100014424000027 от 02.11.2024

| 🚻 гто                                                                                                    |                 |                                                   |                                                          |                      |                             |                | Θ                      | А.В.Иванов<br>Администратор<br>1125027010008 | ݙ   E+              |  |  |
|----------------------------------------------------------------------------------------------------|-----------------|---------------------------------------------------|----------------------------------------------------------|----------------------|-----------------------------|----------------|------------------------|----------------------------------------------|---------------------|--|--|
| 💱 ФГ                                                                                                    | ИС «Спорт» Г    | octex                                             | Центры тестирования                                      | Участники            | Протоколы т                 | естирования І  | Приказы Еі             | ще 🗸                                         | (j)                 |  |  |
| < Пере                                                                                                    | чень участников | ВФСК «ГТО»                                        |                                                          |                      |                             |                |                        |                                              |                     |  |  |
| 18-64                                                                                                    | 4-0014192 Ие    | занова Альб                                       | ина Андреевна                                            |                      |                             |                |                        |                                              | Активный            |  |  |
| об учал<br>Инфо                                                                                                    | ормация о зна   | олы тестировани<br>ках отличия                    | IЯ ЗАЯВЛЕНИЯ ОТ УЧАС                                     | тника о              | детях об о                  | БРАЗОВАНИИ     | ТРУДОВАЯ ДЕ            | ятельность                                   | <                   |  |  |
| Текущая VIII ступень         ^           2020         2022         2023         2024           Участник претендует на Серебряный знак отличия |                 |                                                   |                                                          |                      |                             |                |                        |                                              |                     |  |  |
|                                                                                                    | № протокола     | Испытание                                         |                                                          | Качес                | ство ГТО                    | Дата испытания | Норматив/<br>результат | Знак                                         |                     |  |  |
|                                                                                                    | 00269-23-00107  | Бег                                               |                                                          | Скор<br>возм<br>(быс | остные<br>ожности<br>трота) | 25.02.2023     | 28/25                  | Серебро                                      |                     |  |  |
|                                                                                                    | 00269-23-00108  | Подтягивание<br>перекладине                       | из виса на высокой<br>Изменен                            | они<br>ие результата |                             | 26.02.2023     | 24/25                  | Золото                                       |                     |  |  |
| ÷                                                                                                    | 00269-23-00115  | Сгибание и раз<br>о гимнастичес<br>(количество ра | после блоки<br>згибание рук в упоре<br>кую скамью<br>аз) | Сила                 |                             | 20.03.2023     | 10/10                  | Золото                                       |                     |  |  |
|                                                                                                    | 00269-23-00109  | Бег                                               | Попытка перевы                                           | полнения исп         | ытания, <sup>ГЬ</sup>       | 02.03.2023     | 30/25                  | Бронза                                       |                     |  |  |
|                                                                                                    | 00269-23-00110  | Бег на 2000 м                                     | binome                                                   | Вынс                 | осливость                   | 04.03.2023     | 28/25                  | Не удовле<br>условиям<br>перевыпо            | етворяет<br>олнения |  |  |

# Рисунок 60. Карточка участника ВФСК «ГТО». Вкладка «Протоколы тестирования», блок с информацией по текущей ступени

2. Пользователь нажимает на функциональный элемент «плюс» в записи испытания (Рисунок 61). Подсистема ГТО добавляет строки с отображением предыдущих значений результата по испытанию.

|                                                                                                    | 🏭 гто  | -               |                                                   |                                           |                           |                                      |                | А.<br>Ад<br>112        | В. Иванов<br>министратор<br>25027010008 | 🐥   E            | ÷ |
|----------------------------------------------------------------------------------------------------|--------|-----------------|---------------------------------------------------|-------------------------------------------|---------------------------|--------------------------------------|----------------|------------------------|-----------------------------------------|------------------|---|
|                                                                                                    | ΦΓ     | ИС «Спорт»      | остех                                             | Центры тестирования                       | Участни                   | <b>іки</b> Протоколы т               | гестирования   | Приказы Еще у          | *                                       | (i               | ) |
|                                                                                                    | < Пере | чень участников | ВФСК «ГТО»                                        |                                           |                           |                                      |                |                        |                                         |                  |   |
|                                                                                                    | 18-64  | 4-0014192 Ne    | занова Альб                                       | бина Андреевна                            |                           |                                      |                |                        |                                         | Активный         |   |
|                                                                                                    | об уча | ормация о зна   | олы тестировани                                   | 19 ЗАЯВЛЕНИЯ ОТ УЧАС                      | ТНИКА                     | о детях об о                         | образовании    | ТРУДОВАЯ ДЕЯТЕЛ        | ыность                                  | <                |   |
| Текущая VIII ступень           2020         2022         2023         2024           Участник претендует на Серебряный знак отличия           Обязательные испытания |        |                 |                                                   |                                           |                           |                                      |                |                        |                                         | ^                |   |
|                                                                                                    |        | № протокола     | Испытание                                         |                                           | K                         | ачество ГТО                          | Дата испытания | Норматив/<br>результат | Знак                                    |                  |   |
|                                                                                                    |        | 00269-23-00107  | Бег                                               |                                           | С<br>во<br>(б             | коростные<br>озможности<br>быстрота) | 25.02.2023     | 28/25                  | Серебро                                 |                  |   |
|                                                                                                    |        | 00269-23-00108  | Подтягивание<br>перекладине                       | из виса на высокой<br>Изменен             | ие результ                | ата                                  | 26.02.2023     | 24/25                  | Золото                                  |                  |   |
|                                                                                                    | ÷      | 00269-23-00115  | Сгибание и раз<br>о гимнастичес<br>(количество ра | згибание рук в упоре<br>кую скамью<br>аз) | с С                       | ила                                  | 20.03.2023     | 10/10                  | Золото                                  |                  |   |
|                                                                                                    |        | 00269-23-00109  | Бег                                               | Попытка перевы                            | полнения і<br>нного на зі | испытания, <sup>ГЬ</sup><br>нак      | 02.03.2023     | 30/25                  | Бронза                                  |                  |   |
|                                                                                                    |        | 00269-23-00110  | Бег на 2000 м                                     |                                           | њ                         | ыносливость                          | 04.03.2023     | 28/25                  | Не удовлет<br>условиям<br>перевыпол     | гворяет<br>нения |   |

Рисунок 61. Карточка участника ВФСК «ГТО». Функциональный элемент «Плюс»